# MyEnergyMaster

Vor Installation und Wartung sorgfältig lesen.

#### Übersicht ≡ 4kW I 2kW 6kW Ť Solarertrag 0kW - 8kW 4.5 kW 100% $TT\Delta$ T**1** 50% F Warmwasser Ladezustand Stromspeicher Ladezustand 64 % 80% > • Ш

6721818644 (2025/03) DE

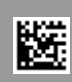

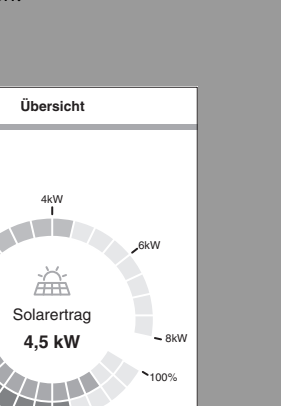

# **Buderus**

#### Vorwort

Sehr geehrte Kundin, sehr geehrter Kunde,

vielen Dank für den Erwerb der App **MyEnergyMaster**. Mit der App lassen sich Ihre Wärmepumpe, Ihr Photovoltaik-System und optional Ihr Stromspeichersystem in Ihrem Zuhause digital vernetzen. Mit den Informationen von Wechselrichter, Stromzähler und Batteriesystem wird der Betrieb der Wärmepumpe optimiert, sodass Sie weniger Strom aus dem Netz beziehen müssen und mehr eigenen Solarstrom verbrauchen können. Beispielsweise wird Ihre Wärmepumpe bei Bedarf automatisch eingeschaltet, wenn überschüssiger PV-Strom ansonsten in das öffentliche Stromnetz eingespeist werden würde. Dadurch sparen Sie den Bezug von Netzstrom über Ihren Energieversorger zu einem anderen Zeitpunkt ein.

Über die App **MyEnergyMaster** von Buderus haben Sie von zu Hause aus oder unterwegs jederzeit alle Systemkomponenten und die Energieflüsse in Ihrem Haushalt im Blick. Zudem ist Ihre App **MyEnergyMaster** in das System von Bosch Smart Home eingebunden, welches Sie dank der kabellosen Verbindung über Funk ganz einfach selbst mit weiteren Komponenten nachrüsten können.

Die App **MyEnergyMaster** optimiert den Betrieb Ihrer Wärmepumpe nach wirtschaftlichen Kriterien, sodass der Strom für Ihre Wärmepumpe weitestgehend vom Photovoltaik-System bereitgestellt wird. Dazu werden die Betriebszeiten aktiv verschoben. In Abhängigkeit vom Systemzustand (z. B. Soll- und Außentemperaturen) kann es dabei zu einer Steigerung des absoluten Stromverbrauchs der Wärmepumpe kommen. Durch eine zeitgleiche Optimierung des Eigenverbrauchs wird dieser Mehrverbrauch aber mehr als ausgeglichen.

Viel Freude mit Ihrem neuen Produkt wünscht Ihnen Ihr Buderus-Team.

#### Inhaltsverzeichnis

#### Inhaltsverzeichnis

| 1 | Angaben zum Produkt                                                                                                    | 4   |
|---|----------------------------------------------------------------------------------------------------|-----|
|   | 1.1 Bestimmungsgemäße Verwendung                                                                                         | 4   |
|   | 1.2 Systemübersicht                                                                                                    | 4   |
|   | 1.3 Liste kompatibler Systemkomponenten                                                                                  | 5   |
| 2 | Inbetriebnahme                                                                                                    | 6   |
|   | 2.1 Quick-Start-Guide                                                                                                    | 6   |
|   | 2.2 Wärmepumpeneinrichtung                                                                                               | 7   |
|   | 2.3 Wechselrichter einrichten                                                                                            | 9   |
|   | 2.3.1 Allgemeines                                                                                                    | 9   |
|   | 2.3.2 Fronius Wechselrichter-Einrichtung                                                                                 | 9   |
|   | 2.3.3 Sungrow Wechselrichter einrichten                                                                                  | .11 |
|   | 2.4 Die App MyEnergyMaster mit Bosch Smart<br>Home verbinden                                                             | .11 |
|   | 2.5 Inbetriebnahme Wärmepumpe                                                                                            | .13 |
|   | 2.6 Einstellungen der Wärmepumpe für Heizen /<br>Kühlen / Warmwasser                                                     | .13 |
|   | 2.7 Inbetriebnahme Smart Meter                                                                                           | .14 |
|   | 2.7.1 Einbindung Smart Meter bei Auswahl<br>"Fronius Wechselrichter"                                                     | .15 |
|   | 2.7.2 Einbindung Smart Meter bei Auswahl<br>"Sungrow Wechselrichter"                                                     | .16 |
|   | 2.7.3 Einbindung Smart Meter bei Auswahl "Bosch<br>Power Meter"                                                          | .16 |
|   | 2.8 Inbetriebnahme Wechselrichter                                                                                        | .17 |
|   | 2.8.1 Einbinden eines Sungrow Wechselrichters                                                                            | .18 |
|   | 2.8.2 Einbinden eines Fronius Wechselrichters                                                                            | .18 |
|   | 2.8.3 Einbinden eines Wechselrichters via Bosch<br>Power Sensor PS7000                                                   | .18 |
|   | 2.9 Inbetriebnahme Stromspeicher                                                                                         | .19 |
|   | 2.9.1 Integration der Batterie in Verbindung mit<br>einem Hybrid-Wechselrichter eines Partners<br>(Fronius oder Sungrow) | .19 |
|   | 2.9.2 Integration der Batterie über Bosch Power<br>Sensor PS7000                                                         | .19 |
|   | 2.10 Inbetriebnahme Wallbox                                                                                              | .20 |
|   | 2.11 Einstellungen                                                                                                    | .22 |
|   | 2.12 Energieüberschuss-Auslöser                                                                                          | .22 |
|   | 2.13 Wärmeüberschuss-Auslöser                                                                                            | .23 |
|   | 2.14 New Chapter                                                                                                    | .24 |
| 3 | Bedienung                                                                                                    | .24 |
|   | 3.1 Dashboard                                                                                                    | .24 |

| 4 | Betr | iebs- und Störungsanzeigen | 25 |
|---|------|----------------------------|----|
|   | 3.5  | Einstellungen              | 25 |
|   | 3.4  | Erfolge                    | 24 |
|   | 3.3  | Historische Werte          | 24 |
|   | 3.2  | Energiefluss               | 24 |

#### 1 Angaben zum Produkt

#### 1.1 Bestimmungsgemäße Verwendung

Für die einwandfreie Funktion muss das Produkt entsprechend folgender Bedingung verwendet werden:

 Verwendung nur mit passender Hardware aus der Kompatibilitätsliste (→ Kapitel 1.3, Seite 5).

#### 1.2 Systemübersicht

Jede andere Verwendung ist nicht bestimmungsgemäß, daraus resultierende Schäden sind von der Haftung ausgeschlossen.

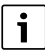

Bei Fremdkomponenten, insbesondere Batterien, ist unbedingt auf die korrekte Betriebsweise gemäß den Herstellerangaben zu achten!

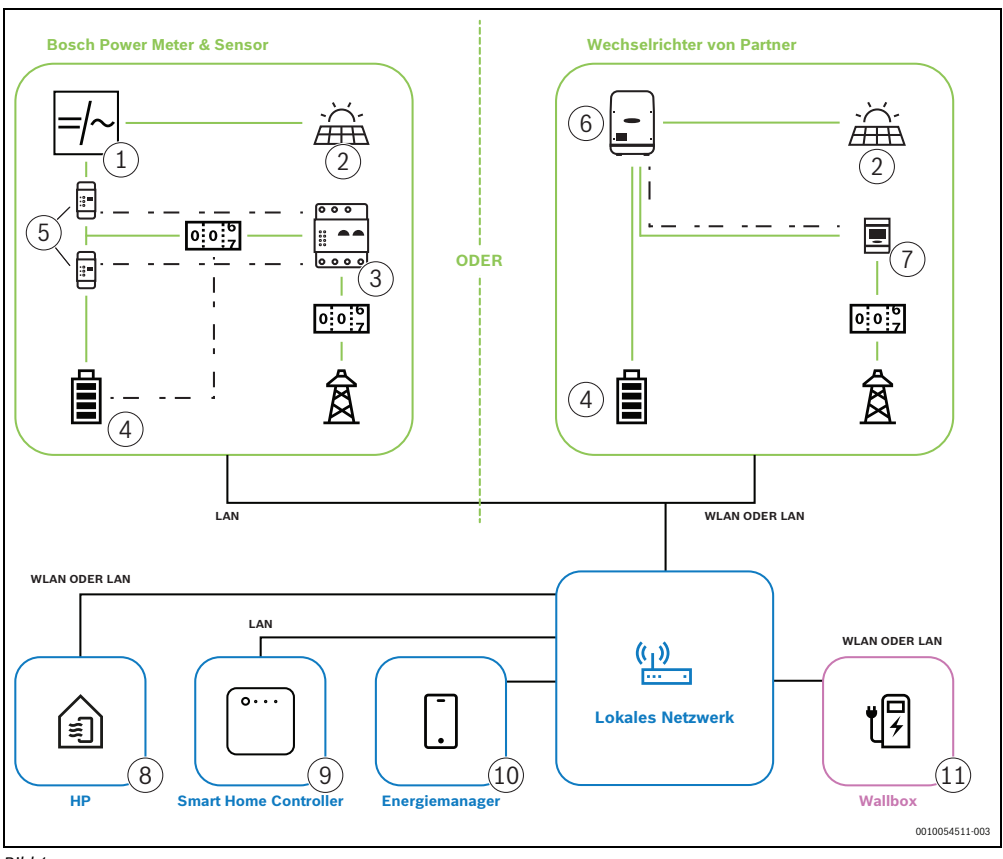

#### Bild 1

- [1] Wechselrichter
- [2] PV-Modul
- [3] Bosch Power Meter PM7000i
- [4] Stromspeicher
- [5] Bosch Power Sensor PS7000
- [6] Partner-Wechselrichter Fronius oder Sungrow
- [7] Partner-Smart Meter Fronius oder Sungrow

- [8] Wärmepumpe
- [9] Bosch Smart Home Controller
- [10] App MyEnergyMaster
- [11] Wallbox

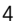

#### Smart Home

Der **MyEnergyMaster** verbindet mithilfe des Smart Home Controllers die verschiedenen Geräte über IP-basierte Kommunikation.

Daher muss ein SHC1 oder SHC2 Controller für die Einrichtung des Energie-Management-Systems verwendet werden.

#### Wärmepumpe

Der **MyEnergyMaster** ist für kompatible Wärmepumpen mit einem Gateway verfügbar.

#### **Energiemanager-Freischaltcode**

Für das Testen der **MyEnergyMaster** App gibt es zwei Möglichkeiten:

- Demo-Modus: Erkunden Sie die Funktionen der App.
- Kostenloser 30-tägiger Test: Testen Sie das Energie-Management-System mit all seinen Funktionen 30 Tage lang.

Nach dem Testzeitraum von 30 Tagen ist ein Freischaltcode für die unbegrenzte Nutzung des **MyEnergyMaster**s erforderlich.

#### Integration des PV-Systems

Für die Integration des PV-Systems gibt es zwei Möglichkeiten:

- Fronius Wechselrichter: Integration eines Fronius Wechselrichters mit Datamanager und Smart Meter in den Energiemanager.
- Bosch Power Meter und Sensor: Integration anderer Wechselrichtertypen oder AC-Batteriespeichersysteme über den Bosch Power Meter. Vollwertige Ersatzstrom-Lösungen/Hauskraftwerke werden nicht unterstützt (z. B. E3DC)

#### Wallbox

Eine kompatible Buderus Wallbox kann über LAN oder WLAN eingebunden werden.

#### 1.3 Liste kompatibler Systemkomponenten

Im Folgenden sind alle mit der App **MyEnergyMaster** kompatiblen Systemkomponenten aufgeführt.

## i

Eine kompatible Wärmepumpe von Buderus ist die Grundvoraussetzung für die Verwendung des Energiemanagers.

Beachten Sie bitte auch die regelmäßig aktualisierte Übersicht auf der **MyEnergyMaster** Website von Buderus.

#### Wärmepumpen

Luft-Wasser-Wärmepumpen

WLW186i

WLW176i

Benötigte Softwareversion:

- Inneneinheit: 7.10.0
- Außeneinheit: 7.10.0
- WLW196i Benötigte Softwareversion:
  - Inneneinheit: 01.17
  - Außeneinheit: 4.16

Sole-Wasser-Wärmepumpen

- WPS
- WSW186i
- WSW196i.2
- WSW196i-12
   Benötigte Softwareversion:
   Mindestens: 3.01

#### Konnektivität (Gateways)

- Logamatic MX300
- Logamatic MX400
- WebKM 200<sup>1)</sup>

#### EV-Ladegeräte

- Logavolt WLS11i
- Logavolt WLS11i P+

#### Smart Meter

- · Fronius Smart Meter
- Sungrow CHNT DTSU 666
- Bosch Power Meter PM7000i and Power Sensor PS7000

#### Wechselrichter

Fronius:

- Fronius Symo
- Fronius Symo Hybrid
- · Fronius Symo Gen24 Plus
- Fronius Primo Gen24 Plus

#### Sungrow:

- Sungrow SH5.0-10RT mit Sungrow WiNet S2
- Anforderungen an die SW-Version
  - WiNet S2: WINET-SV300.03.P016
  - Sungrow Wechselrichter: SAPPHIRE-H\_03011.95.03

Bitte aktualisieren Sie auf die neuesten Firmware-Versionen von Sungrow Wechselrichter, Kommunikationsmodul und Batterie. Informationen zur Aktualisierung der Komponenten sind in der Dokumentation von Sungrow zu finden.

1) Muss zuerst mit der Bosch Smart Home App gekoppelt werden.

#### Stromspeichersysteme

Es können alle von den Wechselrichterherstellern zugelassenen Stromspeichersysteme verwendet werden.

#### 2 Inbetriebnahme

#### 2.1 Quick-Start-Guide

## i

Das Inbetriebnahmevideo für die **MyEnergyMaster** App ist auf der Produktwebsite in den Bereichen Wissen, Netzwerk und **MyEnergyMaster** verfügbar.

## i

#### Voraussetzungen:

- Sicherstellen, dass eine funktionierende Internetverbindung besteht.
- Sicherstellen, dass eine kompatible Wärmepumpe mit Ihrem Netzwerk verbunden ist.
- Prüfen, ob Sie einen Freischaltcode für den Energiemanager besitzen.

Schritt 1: Das Konnektivitätsgatewaymodul der Wärmepumpe mit der MyBuderus App als Internet-Gateway und Funkmodul zur Fernbedienung und -überwachung des Heiz- oder Lüftungssystems einrichten.

Weitere Einzelheiten zur Verbindung der Wärmepumpe mit der MyBuderus App sind in der Bedienungsanleitung für die Wärmepumpe/das Gateway zu finden.

#### MyBuderus App: QR-CODE zum Google Play Store bzw. Apple App Store

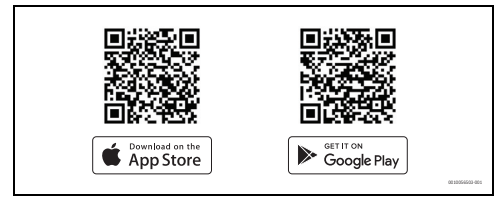

Bild 2

### i

Die Installation von Logamatic MX300 oder Logamatic MX400ist vom Wärmeerzeuger abhängig.

Installationsanleitung des Wärmeerzeugers befolgen.

Schritt 2: Physische Installation der Fronius Wechselrichter-Einrichtung bzw. der Bosch Stromzähler- und Sensor-Einrichtung für alle anderen Wechselrichter einschließlich Herstellung der Netzwerkverbindung abschließen.

**Schritt 3:** Installation und Inbetriebnahme des Bosch Smart Home Controllers mit der Bosch Smart Home App. Anleitung in der App befolgen (weitere Hilfe: <u>installation video</u>).

Das bei der Ersteinrichtung des Bosch Smart Home Controllers verwendete Passwort wird benötigt, um ihn mit dem Energiemanagementsystem zu verbinden.

#### Bosch Smart Home App: QR-CODE zum Google Play Store bzw. zum Apple App Store

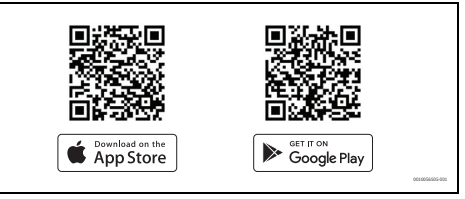

Bild 3

Alle LED müssen gleichzeitig leuchten, bevor die Inbetriebnahme beginnen kann. Die LEDs des Bosch Smart Home Controllers zeigen den Status der Initialisierung nach dem Start durch Blinkcodes an:

| Status                  | LED                                                                            |
|-------------------------|--------------------------------------------------------------------------------|
| Start                   | Alle 3 LEDs leuchten für einige Sekunden rot                                   |
| Hochfahren              | Power-LED blinkt weiß. Das Gerät fährt hoch.                                   |
|                         | Power-LED leuchtet weiß. Das Gerät ist hochgefahren.                           |
| Netzwerkverbin-<br>dung | Netzwerk-LED blinkt weiß. Die Netzwerk-<br>verbindung wird gesucht.            |
|                         | Netzwerk-LED leuchtet weiß. Die Netz-<br>werkverbindung ist hergestellt.       |
| Internetverbin-<br>dung | Cloud-LED blinkt weiß. Die Internetver-<br>bindung wird gesucht. <sup>1)</sup> |
|                         | Cloud-LED leuchtet weiß. Die Internet-<br>verbindung ist hergestellt.          |

1) Nach der Initialisierung blinkt die Cloud-LED, wenn Daten über die Tunnelverbindung ausgetauscht werden.

Tab. 1

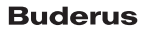

# i

Wenn der Bosch Smart Home Controller zum ersten Mal mit dem Internet verbunden wird, sucht er automatisch nach Software-Updates. Wenn ein Update erforderlich ist, wird es vom Bosch Smart Home Controller automatisch heruntergeladen und installiert. Dieser Vorgang kann bis zu 30 Minuten in Anspruch nehmen. Erst danach ist die Inbetriebnahme des Bosch Smart Home Controllers möglich.

#### Schritt 4: MyEnergyMaster App herunterladen.

#### MyEnergyMaster App: QR-CODE zum Google Play Store bzw. Apple App Store

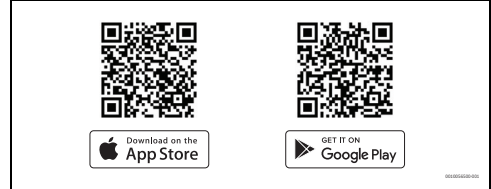

#### Bild 4

#### 2.2 Wärmepumpeneinrichtung

Für eine erfolgreiche Inbetriebnahme müssen folgende Voraussetzungen erfüllt sein:

 Die Wärmepumpe ist mit dem lokalen Netzwerk verbunden.

Die Prüfung der Verbindung ist über das Infomenü des Wärmepumpenreglers möglich:

- Im Infomenü des Wärmepumpenreglers zum Untermenü Internet navigieren.
- Im Untermenü Internet pr
  üfen, ob bei den Men

  üpunkten IP-Verbindung und Server-Verbindung ein Ja eingetragen ist.
- Die Wärmepumpe wird mit der MyBuderus App eingerichtet.
- Die Wärmepumpeneinstellungen werden f
  ür das Energiemanagement optimiert (siehe → Wärmepumpe Übersichtstabelle).

# i > Internet IP-Verbindung Ja Server-Verbindung Ja SW-Version 04.06 Login-Daten > MAC-Adresse >

#### Bild 5 Display mit Einstellungen für Internetverbindungen (erste Generation der Wärmepumpen)

|                    | Internet             |
|--------------------|----------------------|
| QR-Code anzeigen   |                      |
| Login-Daten        |                      |
|                    | 192.168.1.254        |
| Passwort           |                      |
|                    | AD58-45-0-7-         |
| MAC-Adresse        |                      |
|                    | CC::D:D::00::0:00:00 |
| Internetverbindung | Ja                   |
| WLAN Netzwerk      |                      |

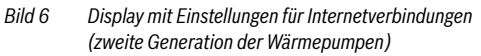

Um das Heizsystem effizient mit Photovoltaikstrom zu betreiben, sind entsprechende Einstellungen für das Energiemanagement erforderlich. Die genauen Einstellungen für die verschiedenen Modelle sind in der folgenden tabellarischen Übersicht aufgeführt.

Inbetriebnahme

| Wärmepumpenmodell     | Einrichtung                                                                                                    |
|-----------------------|----------------------------------------------------------------------------------------------------|
| WLW176i/WLW186i       | Im Hauptmenü unter "Warmwasser":                                                                                                    |
|                       | - Um den Betrieb zu starten, die Option <b>Eco</b> auswählen.                                                                                                    |
|                       | Im Servicemenü unter Systemeinstellungen im Untermenü Inbetriebnahme:                                                                                                    |
|                       | <ul> <li>Energiemanager auf eins einstellen.</li> </ul>                                                                                                    |
|                       | ► Im Servicemenü unter Systemeinstellungen im Untermenü Warmwasser > Temperaturen:                                                                                           |
|                       | <ul> <li>Starttemperatur f         ür Eco auf 42 °C einstellen.</li> </ul>                                                                                                   |
|                       | <ul> <li>Stopptemperatur f         ür Eco auf 52 °C einstellen.</li> </ul>                                                                                                   |
|                       | - Energieman. Stopptemperatur auf 60 °C einstellen.                                                                                                    |
|                       | Im Servicemenü unter Systemeinstellungen im Untermenü Energiemanager:                                                                                                    |
|                       | - Gewünschte Temperatur beim Heizen auf <b>2K</b> erhöhen.                                                                                                    |
|                       | - Falls verfügbar, Kühlen nur mit PV-Energie auf Ein einstellen.                                                                                                    |
| Buderus Logatherm WPL | ► Im Servicemenü unter Wärmepumpe (Smart Grid).                                                                                                    |
| AR, WLW196i (bis ~06/ | - Heizen: Raumtemperatur-Wahlanhebung und Zwangsanhebung in Absprache mit dem Be-                                                                                            |
| 2020)                 | nutzer auf beispielsweise <b>3 K</b> einstellen.                                                                                                    |
|                       | – Warmwasser: Wahlanhebung auf <b>Ja</b> einstellen.                                                                                                    |
|                       | Im Servicemenu unter Einstellungen Warmwasser                                                                                                    |
|                       | <ul> <li>Warmwassertemperatur Komfort: Ein- und Ausschalttemperatur in Absprache mit dem Be-<br/>nutzer auf beispieleweise 49 °C beziehungsweise 60 °C einstellen</li> </ul> |
|                       | – Ilm einen möglichst wirtschaftlichen Betrieh des Heizsystems hei gleichzeitigem Erhalt des                                                                                 |
|                       | Benutzerkomforts zu gewährleisten: Darauf achten, dass die Warmwasser-Solltemperaturen                                                                                       |
|                       | für Eco jeweils unterhalb der Ein- und Ausschalttemperaturen der Betriebsart Komfort lie-                                                                                    |
|                       | gen.                                                                                                    |
|                       | ► Im Hauptmenü unter Warmwasser                                                                                                    |
|                       | <ul> <li>Betriebsart: Immer Warmwasser Eco aktivieren.</li> </ul>                                                                                                    |
| Buderus Logatherm     | Im Hauptmenü unter Energiemanager                                                                                                    |
| WLW196i(ab ~06/2020)  | - Anhebung Heizen: Raumtemperatur-Wahlanhebung in Absprache mit dem Benutzer auf bei-                                                                                        |
| Und Buderus Logatherm | spielsweise <b>3 K</b> einstellen.                                                                                                    |
| WLW190IAN 3+          | <ul> <li>Kuhlen nur mit EM: In Absprache mit dem Benutzer auf Ja einstellen. (Die Warmepumpe<br/>k</li></ul>                                                                 |
|                       | Kunit bei einem ausreichenden i V Strömaberschuss.)                                                                                                    |
|                       | Im Haupunenu unter warmwasser     Detrichsart. Immer Warmwasser Fee aktivioren                                                                                               |
|                       |                                                                                                    |
|                       | Im Servicemenu unter Einstellungen warmwasser WMV betrieb Energiemenager. Ein und Ausschelttemperatur in Abenrache mit dem Denuteer.                                         |
|                       | <ul> <li>www.betriebienergiemanager: Ein- und Ausschaftenperatur in Abspräche mit dem Benutzer<br/>auf beispielsweise 48 °C beziehungsweise 60 °C einstellen.</li> </ul>     |
| WSW186i / WSW196i 2 / | Im Servicemenii unter Energiemanager                                                                                                    |
| WSW196i-12            | <ul> <li>Erh. der Wunschtemperatur: Maximal zulässige Raumtemperaturanhebung in Absprache mit</li> </ul>                                                                     |
|                       | dem Benutzer auf beispielsweise <b>3 K</b> einstellen.                                                                                                    |
|                       | <ul> <li>Im Servicemenü unter Einstellungen Warmwasser</li> </ul>                                                                                                    |
|                       | - Energieman. Start-/Stopptemp: Ein- und Ausschalttemperatur in Absprache mit dem Benut-                                                                                     |
|                       | zer auf beispielsweise <b>48 °C</b> beziehungsweise <b>60 °C</b> einstellen.                                                                                                 |
|                       | Im Hauptmenü Betriebsart Warmwasser auf Eco einstellen.                                                                                                    |
| Tab 2 Märmanumana Üb  |                                                                                                    |

Tab. 2 Wärmepumpe Übersichtstabelle

## i

Diese Einstellung ist zwingend erforderlich, damit die App **MyEnergyMaster** eine Optimierung der Energiekosten vornehmen kann.

 Auf eine ausreichend große Spreizung der Ausschalttemperaturen zwischen dem Eco- und dem Komfortbetrieb beziehungsweise dem Energiemanager-Modus achten.

#### 2.3 Wechselrichter einrichten

#### 2.3.1 Allgemeines

i

Sicherstellen, dass nur ein Hybrid-Wechselrichter direkt mit dem System verbunden ist. Der Energiemanager unterstützt mehrere Hybrid-Wechselrichter nicht.

#### 2.3.2 Fronius Wechselrichter-Einrichtung

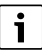

Die folgenden Displays der Wechselrichter-Einstellungen entsprechen denen der Wechselrichter Fronius Symo und Fronius Symo Hybrid. Die Displays für die Einstellungen des Wechselrichters Fronius Gen24 Plus können in der Web-UI davon abweichen. Sämtliche Wechselrichter-Einstellungen finden Sie im Menüpunkt **Modbus**.

#### Voraussetzungen:

Die **MyEnergyMaster** App bezieht die benötigten Daten über die Verbindung des Fronius Wechselrichters mit dem Fronius Smart Meter. Daher müssen folgende Voraussetzungen erfüllt sein:

- Der Wechselrichter muss mit dem lokalen Netzwerk verbunden sein.
- Der Fronius Smart Meter muss über die RS485-Schnittstelle angeschlossen sein.

## Prüfung der Verbindung des Fronius Wechselrichters mit dem lokalen Netzwerk

Um die Verbindung des Fronius Wechselrichters mit dem lokalen Netzwerk zu überprüfen:

- website öffnen.
- Im Menü Download Suche nach Datalogger Finder suchen.
- Datalogger Finder herunterladen.
   Der Datalogger Finder sucht automatisch nach Fronius Datamanagern, die im lokalen Netzwerk angemeldet sind.

Um die Verbindung des Fronius Smart Meters zu überprüfen:

- ► Webportal des Fronius Datenmangers aufrufen (→ Kapitel, Seite 10).
- Überprüfen, ob die Übersicht des Fronius Datamanagers der Anzeige in Bild auf Seite 10 entspricht.

i

Die Batterie (Anzeige unten rechts) ist optional und kann je nach System entfallen. Wenn der Fronius Smart Meter nicht angeschlossen ist, werden die Energieströme vom Netz und Haushalt in der Systemübersicht des Datamanagers nicht angezeigt.

#### Aktivierung des WiFi Access Points

Um den WiFi-Access-Point für den **Wechselrichter** Fronius Gen24 Plus zu aktivieren, folgendermaßen vorgehen:

 Den berührungsempfindlichen Sensor zwischen den beiden LED-Leuchten an der Vorderseite des Wechselrichters drücken (LED rechts blinkt blau).

Um den WiFi Access Point für die Fronius Symo- und Fronius Symo Hybrid-**Wechselrichter** zu aktivieren, folgendermaßen vorgehen:

► Auf dem Display des Fronius Wechselrichters auf das Symbol X klicken.

Das Menü Einstellungen wird geöffnet.

- WiFi Access Point auswählen.
- Auf das Symbol 

   klicken.
   berWiFi Access Point ist aktiviert.

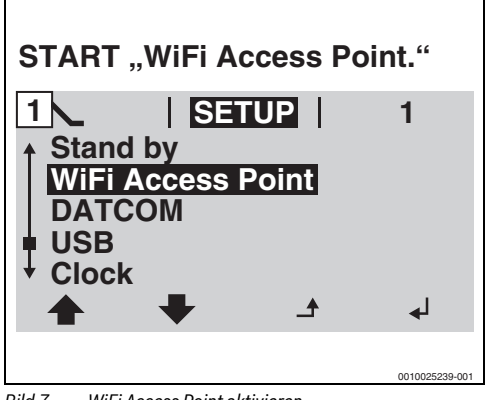

Bild 7 WiFi Access Point aktivieren.

 Computer/Smartphone mit dem WiFi Access Point verbinden.

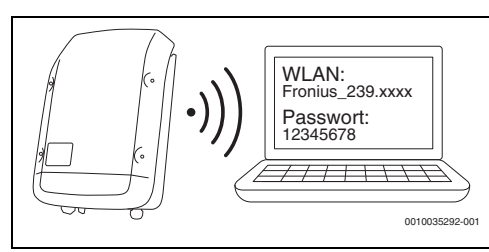

Bild 8 Computer/Smartphone mit dem WiFi Access Point verbinden

Endgerät mit Fronius Symo/Fronius Symo Hybrid/Fronius Gen24 Plus verbinden:

 Im Bereich Netzwerk das WLAN des Fronius Wechselrichters auswählen.  Passwort 12345678 eingeben, das auf dem Display des Fronius Symo- und Fronius Symo Hybrid-Wechselrichters angezeigt wird.
 Das Endgerät stellt eine Verbindung zum Fronius Wechsel-

richter her.

Bei Fronius Gen24 Plus:

- Endgerät mit dem WLAN Fronius\_Pilotxxx verbinden.
- ▶ Passwort 12345678 eingeben.

#### Einstellungen im Fronius Data-/Hybridmanager prüfen

- 1. Den Browser öffnen.
- In der Suchleiste http://datamanager oder die IP-Adresse 192.168.250.181 eingeben.

Der Fronius Datamanager wird geöffnet.

|        | X () 192.168.250.181/#/startpage                          |                                 |                                                                                                    |
|--------|-----------------------------------------------------------|---------------------------------|----------------------------------------------------------------------------------------------------|
|        |                                                           | Anlagenertrag heute             | Aktuelle Gesamtansicht<br>Aktuelle Gesamtansicht<br>Systeminformationen<br>Networkdagnosse<br>Firmware-Update<br>Assistinten aufnden<br>Kontisät<br>Peedback senden<br>IIIIIIIIIIIIIIIIIIIIIIIIIIIIIIIIII |
|        |                                                           |                                 | 0010025230-002                                                                                                    |
| Bild 9 | Datamanager (Für die Fronius Gen24 Plus-Wechselrichter ka | ann die Darstellung in der Web- | UI abweichen)                                                                                                    |

 Sicherstellen, dass der Fronius Smart Meter und der Stromspeicher mit dem Fronius Wechselrichter verbunden sind.

i

Die Komponenten sind richtig verbunden, wenn die Übersicht des Fronius Datamanagers der Anzeige in Bild 9 entspricht. Die Batterieanzeige (unten rechts) ist optional und kann je nach System entfallen.

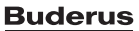

- 4. Im Reiter rechts auf **Einstellungen** klicken ( $\rightarrow$  Bild 9).
- 5. Im Reiter links auf **Modbus** klicken  $\rightarrow$  Bild 10).
  - Bei Fronius Gen24 Plus befinden sich die Modbus-Einstellungen im Reiter Kommunikation (→ Bild 10).

## i

Für den Bereich **Modbus** ist das Passwort erforderlich, das bei der Erstinbetriebnahme des Wechselrichters vergeben wurde. Alternativ kann ein Tagespasswort bei der Fronius Service-Hotline beantragt werden. Die Fronius Service-Hotline erreichen Sie unter folgenden Rufnummern:

+49 (6655) 91 694 727 (Deutschland) +43 (7242) 241 5670 (Österreich/Schweiz)

- Sicherstellen, dass im Bereich Modbus folgende Einstellungen vorgenommen wurden (→ Bild 10):
  - Datenausgabe über Modbus ist auf tcp eingestellt.
  - Modbus Port ist auf 502 eingestellt.
  - Sunspec Model Type ist auf float eingestellt.
  - Demo Modus ist auf deaktiviert eingestellt.
  - Wechselrichter Steuerung über Modbus ist auf deaktiviert eingestellt.
- Bei den Fronius Gen24 Plus-Wechselrichtern müssen zusätzlich folgende Einstellungen vorgenommen werden:
  - Slave als Modbus TCP ist auf aktiviert gesetzt.
  - Wichtig: Zähleradresse ist auf 240 eingestellt.

| enausgabe              |                                                                                                    |                     |
|------------------------|----------------------------------------------------------------------------------------------------|---------------------|
| hnittstelle 0          |                                                                                                    |                     |
| ODeaktiviert           |                                                                                                    |                     |
| l für die Kommunikatio | on mit dem Fronius Smart                                                                                                    |                     |
| hnittstelle 1          |                                                                                                    |                     |
| O Deaktiviert          |                                                                                                    |                     |
| s TCP                  |                                                                                                    |                     |
| TCP                    |                                                                                                    |                     |
|                        | SunSpec Model Type*                                                                                                    | ~                   |
|                        |                                                                                                    |                     |
| euerung über Modbus    | 3                                                                                                    |                     |
|                        |                                                                                                    | 0010043493-001      |
|                        | enausgabe<br>hnittstelle 0<br>O Deaktiviert<br>für die Kommunikatio<br>hnittstelle 1<br>O Deaktiviert<br>s TCP<br>TCP<br>euerung über Modbus | everung über Modbus |

Bild 10 Modbus-Einstellungen auf der Fronius Gen24 Plus-Weboberfläche

- 9. Browserfenster schließen.

#### 2.3.3 Sungrow Wechselrichter einrichten

Für die physische Einrichtung des Sungrow Wechselrichters und Smart Meters bitte das entsprechende Sungrow Handbuch konsultieren. Bevor mit der Sungrow Einrichtung im Energiemanager begonnen wird, sicherstellen, dass die Inbetriebnahme in der iSolarCloud App vollständig abgeschlossen ist.

#### 2.4 Die App MyEnergyMaster mit Bosch Smart Home verbinden

Um die Inbetriebnahme zu beginnen:

- 1. Den Bosch Smart Home Controller in der Bosch Smart Home App einrichten.
- In der App MyEnergyMaster den Vorgang mithilfe des Quick-Start-Guides vom Anfang der Bedienungsanleitung (2.3 "Wechselrichter einrichten") fortsetzen. Alternativ kann die Einrichtung während der Ersteinrichtung in der App MyEnergyMaster vorgenommen werden, wo der Benutzer durch die erforderlichen Schritte geführt wird.

i

Um den Bosch Smart Home Controller mit dem Energiemanagementsystem zu verbinden, muss das Passwort während Ersteinrichtung des Bosch Smart Home Controllers gesetzt werden.

Weiteres Vorgehen in der MyEnergyMaster App:

- 1. MyEnergyMaster App öffnen.
- 2. Inbetriebnahmeanleitung befolgen.
- 3. Durch Scannen des QR-Codes am Bosch Smart Home Controller den Controller mit der **MyEnergyMaster** App verbinden.
- 4. Sie werden zur Bosch Smart Home App weitergeleitet, um die Verbindung durch erneute Eingabe des Passworts zu bestätigen.

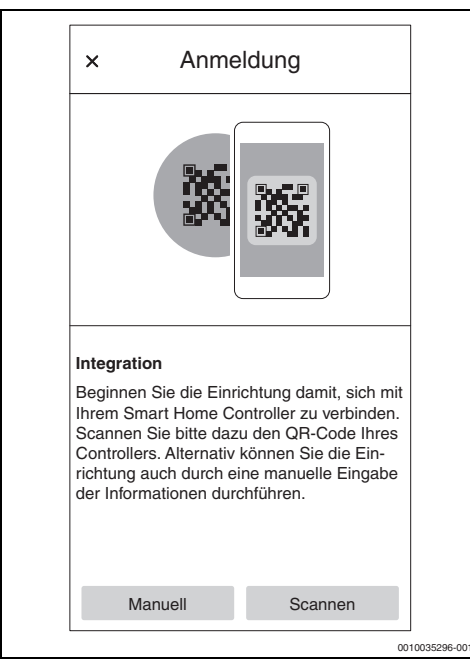

Bild 11 QR-Code am Bosch Smart Home Controller scannen (Bosch Smart HomeApp)

Wenn sich der QR-Code nicht scannen lässt:

 MAC- und IP-Adresse manuell eingeben, um den Verbindungsvorgang abzuschließen. Die hierfür benötigten Informationen befinden sich auf der Rückseite des Bosch Smart Home Controllers.

i

Bitte die Anleitung in der **MyEnergyMaster** App befolgen, um den Inbetriebnahmevorgang Schritt für Schritt abzuschließen. Sie erhalten alle erforderlichen Informationen, um das Energiemanagementsystem erfolgreich einzurichten.

Alternativ kann über die Bosch Smart Home App auf den **MyE**nergyMaster zugegriffen werden:

- 1. Bosch Smart Home App öffnen.
- 2. Registerkarte Mehr in der Navigationsleiste öffnen.
- 3. Energiemanager aus der Liste im Bereich Partner auswählen.

 Im Menü Energiemanager Buderus MyEnergyMaster auswählen. Die App MyEnergyMaster wird automatisch geöffnet.

Falls die App noch nicht installiert ist, erfolgt eine entsprechende Aufforderung und der App Store bzw. Google Play Store wird geöffnet.

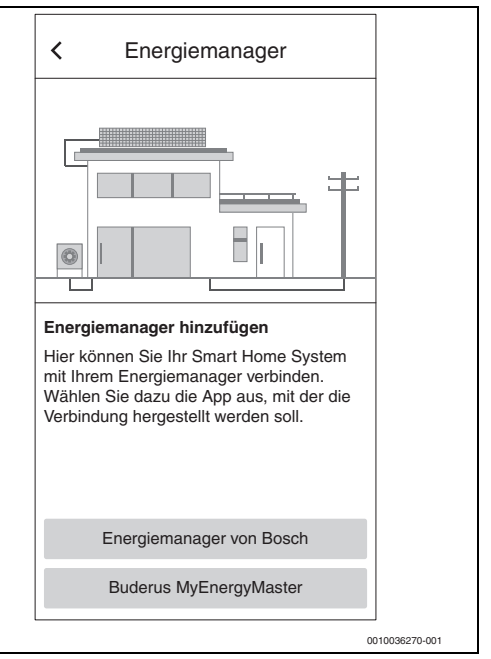

Bild 12 Buderus MyEnergyMaster wählen (Bosch Smart Home App)

Sobald der Bosch Smart Home Controller mit **MyEnergyMas**ter verbunden ist, brauchen Sie den Freischaltcode für **MyEnergyMaster**. Wenn sie noch keinen Freischaltcode haben, können Sie diesen Schritt überspringen und stattdessen die 30-tägige Testversion ausprobieren.

Bild 13 Eingabe des Freischaltcodes (MyEnergyMaster App)

#### 2.5 Inbetriebnahme Wärmepumpe

1. Informationen auf den folgenden Screens aufmerksam durchlesen.

i

Die Informationen und Einstellungen auf diesen Screens sind wichtig für die korrekte Funktionsweise der App **MyEnergy-Master**!

|                                       | Wärmepur                                                                             | mpe                                                                          |                                                    |      | ] |
|---------------------------------------|--------------------------------------------------------------------------------------|------------------------------------------------------------------------------|----------------------------------------------------|------|---|
| Inb<br>Als<br>Wä<br>Ene<br>Drü<br>Inb | etriebnahm<br>erste Komp<br>rrmepumpe z<br>rgiemanage<br>icken Sie "W<br>etriebnahme | e<br>onente wirr<br>zusammen<br>or in Betriel<br>leiter" um d<br>oprozess zu | d ihre<br>mit dem<br>o genomn<br>len<br>u starten. | nen. | 1 |
|                                       |                                                                                      |                                                                              |                                                    |      |   |
|                                       | Zurück                                                                               |                                                                              | Weite                                              | r    |   |

Bild 14 Informationen aufmerksam durchlesen

- Bei jedem Infoscreen auf Weiter tippen. Die MyEnergyMaster App sucht automatisch nach der Wärmepumpe und bindet sie ein.
- Auf Weiter tippen. Die Wärmepumpe ist mit der MyEnergyMaster App verbunden.

#### 2.6 Einstellungen der Wärmepumpe für Heizen / Kühlen / Warmwasser

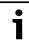

Diese Funktion ist nur in der App MyEnergyMaster für Wärmepumpen des Modells Buderus Logatherm WPL AR, WLW196i/ Buderus Logatherm WSW196i und WPLS.2 mit integriertem Gateway oder WebKM 200 verfügbar. Bei anderen Modellreihen können die Einstellungen so, wie in Kapitel 2.2, Seite 7 beschrieben, im Wärmepumpenregler vorgenommen werden.

#### Einstellungen für den Heizbetrieb:

Um den PV-Strom in Form von Wärme zu speichern, kann die Wärmepumpe den Raum-Sollwert erhöhen, wenn ein Überschuss vorhanden ist, und muss daher nachts weniger heizen.

Hier kann festgelegt werden, welchen Spielraum **MyEnergy-**Master dabei hat. Je höher der gewählte Wert, desto höher ist

die akzeptierte Temperaturerhöhung und desto mehr Energie kann gespeichert werden.

#### Einstellungen für den Kühlbetrieb:

Die Wärmepumpe kann in den Sommermonaten für die aktive Kühlung der Gebäudes genutzt werden. Die Kühlfunktion muss am Wärmepumpenregler aktiviert werden. Anschließend kann über **MyEnergyMaster** eingestellt werden, dass die Kühlung nur mit dem überschüssigen Strom der PV-Anlage betrieben wird. Hierzu den Schieberegler nach rechts bewegen.

Bild 15 Einstellung für die Funktion Heizen/Kühlen mit überschüssigem PV-Strom

#### Einstellungen für die Warmwasserbereitung:

Um den PV-Strom in Form von Wärme zu speichern, kann die Wärmepumpe bei einem Überschuss den Warmwasserspeicher weiter aufheizen.

Hier kann festgelegt werden, welchen Spielraum **MyEnergy-Master** dabei hat. Je höher der gewählte Wert, desto niedriger ist der Sollwert für den normalen Trinkwasserbetrieb. Bei einem PV-Überschuss wird das Trinkwasser immer auf die maximale Temperatur (ca. 60 °C) erhitzt. Ist dieser Wert zu hoch, kann er unter **Einstellungen Warmwasser** > **WW.betrieb Energiemanager** im Servicemenü geändert werden.

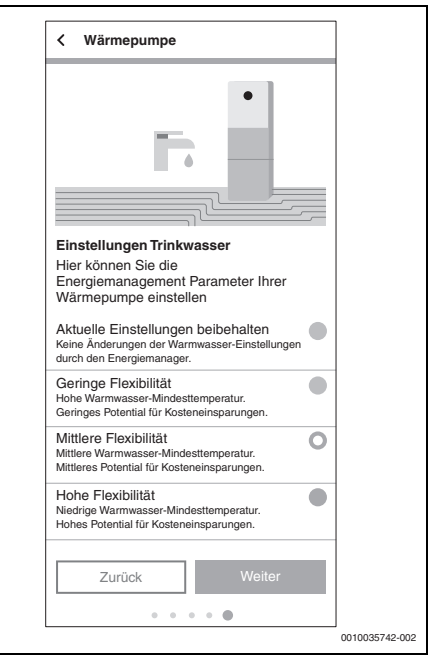

Bild 16 Einstellung der minimalen und maximalen Warmwassertemperatur

#### 2.7 Inbetriebnahme Smart Meter

Der Smart Meter erfasst die Lastkurve des Haushalts, registriert, ob überschüssiger PV-Strom in das öffentliche Netz eingespeist wird oder Netzstrom bezogen wird und leitet diese Informationen über den Wechselrichter an die App **MyEnergy-Master** weiter.

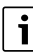

Nur unterstützte Konfigurationen in Betrieb nehmen. Informationen zu kompatiblen Konfigurationen sind in der Kompatibilitätsliste zu finden.

- Sicherstellen, dass nur ein Hybrid-Wechselrichter direkt mit dem System verbunden ist, da vom Energiemanager nicht mehrere Hybrid-Wechselrichter bei direkter Verbindung unterstützt werden.
- 1. Informationen auf dem Intro-Screen aufmerksam durchlesen.

#### 2. Auf Weiter tippen.

Die Geräteauswahl wird geöffnet.

| < Smart Meter                                                      |                |
|--------------------------------------------------------------------|----------------|
|                                                                    |                |
| Smart Meter Inbetriebnahme<br>Welche Komponenten sind installiert? |                |
|                                                                    |                |
| Fronius Wechselrichter                                             |                |
| Bosch Power Meter                                                  |                |
| Beides                                                             |                |
| Zurück Weiter                                                      |                |
| • •                                                                |                |
| III O <                                                            |                |
|                                                                    | 0010043513-001 |

Bild 17 Geräteauswahl

- 3. Auswählen, welche Komponenten vorhanden sind:
  - Fronius Wechselrichter: Nur auswählen, wenn ein oder mehrere Wechselrichter von Fronius mit dem entsprechenden Fronius Smart Meter eingebunden werden sollen.
  - Sungrow Wechselrichter: Nur auswählen, wenn ein oder mehrere Wechselrichter von Sungrow mit dem entsprechenden Sungrow Smart Meter eingebunden werden sollen.
  - Bosch Power Meter: Nur auswählen, wenn die Erfassung des Wechselrichters ausschließlich über einen Bosch Power Meter PM7000i und Bosch Power Sensor PS7000 erfolgt.
  - Mischkonfiguration: Auswählen, wenn neben dem Bosch Power Meter PM7000i ein Fronius Wechselrichter oder Sungrow Wechselrichter direkt angebunden werden soll.

Die App **MyEnergyMaster** sucht automatisch nach dem verfügbaren Smart Meter und verbindet sich mit ihm.

4. Auf Weiter tippen.

#### 2.7.1 Einbindung Smart Meter bei Auswahl "Fronius Wechselrichter"

 Informationen auf dem Intro-Screen aufmerksam durchlesen.

| Intertection   Description Description Desc                                                                                                    | < Smart Meter                                                                                                    |  |
|----------------------------------------------------------------------------------------------------|----------------------------------------------------------------------------------------------------|--|
| Inbetriebnahme         Ka nächste Komponente wird der intelligente Stromzähler eingerichtet. Dieser informiert den Energiemanager darüber, ob die PV-Anlage gerade Strom in das Netz einspeist oder Netzstrom iz zogen wird.         Image: Curück Image: Curück Image: Curüc | ¢ 🕞                                                                                                    |  |
| Zurück Weiter                                                                                                    | Inbetriebnahme<br>Als nächste Komponente wird der<br>intelligente Stromzähler eingerichtet.<br>Dieser informiert den Energiemanager<br>darüber, ob die PV-Anlage gerade Strom<br>in das Netz einspeist oder Netzstrom<br>bezogen wird. |  |
| III O <                                                                                                    | Zurück Weiter                                                                                                    |  |
|                                                                                                    | III O <                                                                                                    |  |

Bild 18 Informationen aufmerksam durchlesen

Auf Weiter tippen.

Die App **MyEnergyMaster** sucht automatisch nach einem Wechselrichter mit angeschlossenem Fronius Smart Meter.

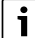

Alternativ kann eine Aufforderung erfolgen, den Wechselrichter manuell über dessen IP-Adresse hinzuzufügen.

#### 2.7.2 Einbindung Smart Meter bei Auswahl "Sungrow Wechselrichter"

 Informationen auf dem Intro-Screen aufmerksam durchlesen.

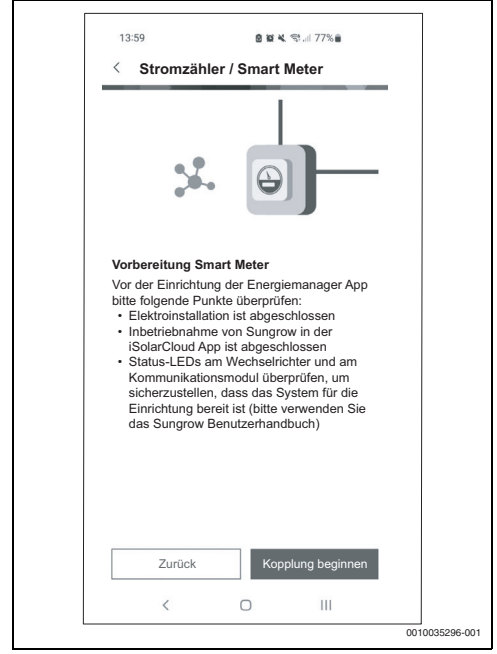

#### Bild 19

2. Auf "Verbindung starten" tippen.

Die App **MyEnergyMaster** sucht automatisch nach einem Wechselrichter mit angeschlossenem Sungrow Smart Meter.

## i

Alternativ kann eine Aufforderung erfolgen, den Wechselrichter manuell über dessen IP-Adresse hinzuzufügen.

#### 2.7.3 Einbindung Smart Meter bei Auswahl "Bosch Power Meter"

- 1. Informationen auf dem Intro-Screen aufmerksam durchlesen.
- 2. Auf Weiter tippen.

 Um den Bosch Power Meter PM7000i zu finden, beigelegten QR-Code scannen oder Seriennummer manuell eingeben.

| < Smart Meter                                                                                                    |                           |
|----------------------------------------------------------------------------------------------------|---------------------------|
|                                                                                                    |                           |
| Power Meter Identifikation<br>Bitte scannen Sie den QR-Code<br>Bosch Power Meters. Alternativ k<br>Sie die Seriennummer des Gerät<br>eingeben. | des<br>önnen<br>s manuell |
| Scannen                                                                                                    |                           |
| Manuell                                                                                                    |                           |
|                                                                                                    |                           |
|                                                                                                    | 1                         |
| III O                                                                                                    | ``                        |

Bild 20 Bosch Power Meter Identifikation

Das Gerät wird im Netzwerk gesucht.

- 4. Gerät mit der App MyEnergyMaster verbinden.
  - Um den Bosch Power Meter PM7000i in den Pairing-Modus zu versetzen (Sicherheitsnachweis): Anleitung in der App befolgen und bestätigen.

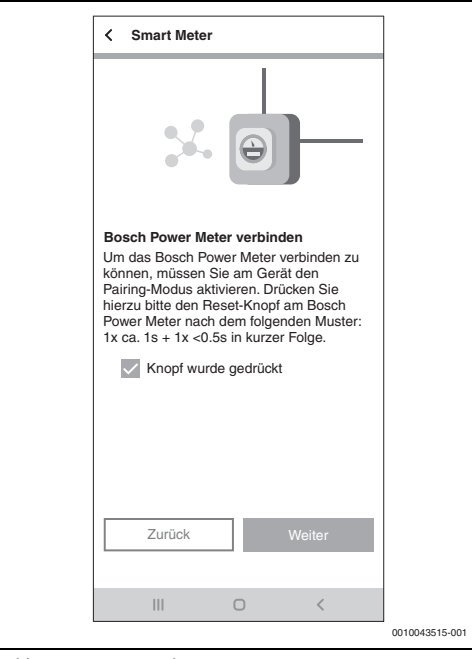

Bild 21 Pairing-Modus

5. Auf Weiter tippen.

Das Gerät wird verbunden.

#### 2.8 Inbetriebnahme Wechselrichter

Mit der App **MyEnergyMaster** können bis zu 3 Wechselrichter in einem System verbunden sein.

 Die Informationen auf den ersten beiden Screens aufmerksam durchlesen (→ Bild 22).

| < Wechselrichter                                                                                                    |                |
|----------------------------------------------------------------------------------------------------|----------------|
| Worbereitung Inbetriebnahme<br>Wechselrichter           Bitte stellen Sie für die Inbetriebnahme des<br>Wechselrichters mit dem Energiemanager<br>folgendes sicher:           • Der Fronius Wechselrichter muss mit<br>dem Netzwerk verbunden sein           • Der Fronius Wechselrichter muss mit<br>dem Fronius Wechselrichter muss mit<br>dem Fronius Schaelrichter muss mit<br>dem Fronius Schaelri |                |
| Zurück Weiter                                                                                                    |                |
| III O <                                                                                                    |                |
|                                                                                                    | 0010024977-004 |

Bild 22 Fronius Wechselrichter verbinden

- 2. Auf Weiter tippen.
- Bei Bedarf einen weiteren Wechselrichter durch Tippen auf hinzufügen.

#### 2.8.1 Einbinden eines Sungrow Wechselrichters

Mit der App **MyEnergyMaster** können bis zu 3 Wechselrichter in einem System verbunden sein.

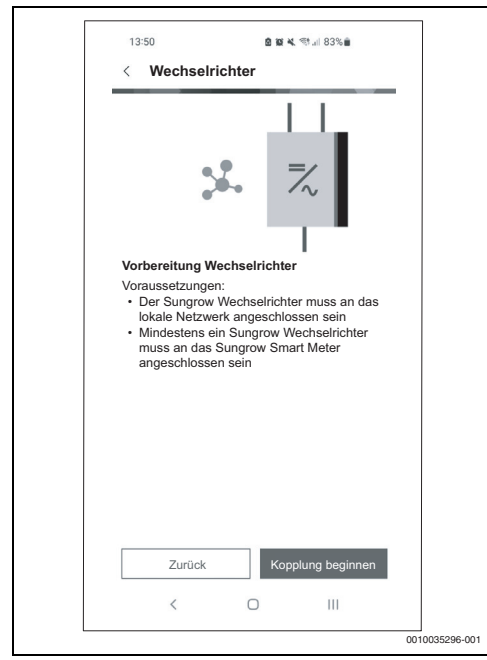

Bild 23 Sungrow Wechselrichter verbinden

- Auf Verbindung starten tippen. Die Energiemanager App sucht automatisch nach Wechselrichtern, die sich in der N\u00e4he befinden.
- Wenn der richtige Wechselrichter gefunden wurde: Auf Ja tippen. Der Wechselrichter wird mit der Energiemanager App verbunden.
- Wenn der richtige Wechselrichter nicht gefunden wurde: Auf Nein tippen. Der Energiemanager sucht automatisch nach dem nächsten Wechselrichter.

#### 2.8.2 Einbinden eines Fronius Wechselrichters

1. Auf Weiter tippen.

Die App **MyEnergyMaster** sucht automatisch nach Wechselrichtern, die sich in der Nähe befinden.

Wenn der richtige Wechselrichter gefunden wurde:

 Auf Ja tippen. Der Wechselrichter wird mit der App MyEnergyMaster verbunden.

-oder-

Wenn der richtige Wechselrichter nicht gefunden wurde:

3. Auf Nein tippen.

Der **MyEnergyMaster** sucht automatisch nach dem nächsten Wechselrichter.

i

Alternativ kann eine Aufforderung erfolgen, den Wechselrichter manuell über dessen IP-Adresse hinzuzufügen.

#### 2.8.3 Einbinden eines Wechselrichters via Bosch Power Sensor PS7000

- 1. Auf Weiter tippen.
- 2. Beigelegten QR-Code des Buderus Power Sensors PS7000 scannen.

#### -oder-

3. Seriennummer manuell eingeben.

| K Wechselrichter                                                                                                    |                |
|----------------------------------------------------------------------------------------------------|----------------|
|                                                                                                    |                |
| Wechselrichter Identifikation<br>Bitte scannen Sie den OR-Code eines<br>Bosch Power Sensors, der mit einem<br>Wechselrichter verbunden ist. Alternativ<br>können Sie die Seriennummer des Geräts<br>manuell eingeben. |                |
|                                                                                                    |                |
|                                                                                                    |                |
| Scannen                                                                                                    |                |
| Manuell                                                                                                    |                |
|                                                                                                    |                |
| III 0 <                                                                                                    |                |
|                                                                                                    | 0010043516-001 |

Bild 24 Wechselrichter Identifikation

Das Gerät wird gesucht.

4. Name des Geräts für die Anzeige in der App festlegen.

#### 2.9 Inbetriebnahme Stromspeicher

Wenn die PV-Anlage keinen Batteriespeicher hat:

- ► Auf Nein tippen.
- Auf Weiter tippen.
- Restliches Kapitel überspringen und mit Kapitel 2.11, Seite 22 fortfahren.

#### -oder-

Wenn die PV-Anlage einen Batteriespeicher hat:

- ► Auf Ja tippen.
- ► Auf Weiter tippen.

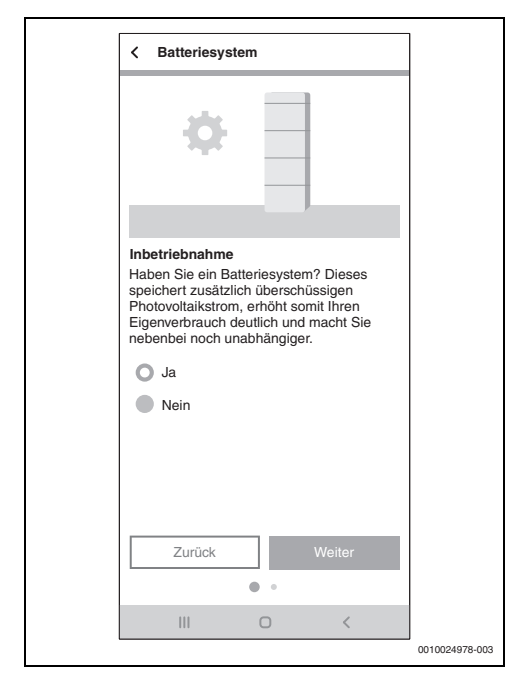

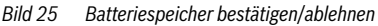

- 2.9.1 Integration der Batterie in Verbindung mit einem Hybrid-Wechselrichter eines Partners (Fronius oder Sungrow)
- 1. Informationen auf dem Screen aufmerksam durchlesen.
- 2. Auf Weiter tippen.

Die App **MyEnergyMaster** sucht automatisch nach dem Stromspeicher und verbindet sich mit ihm.

Der Stromspeicher ist mit der App **MyEnergyMaster** verbunden.

Alle Komponenten sind nun mit der App **MyEnergyMaster** verbunden.

#### 2.9.2 Integration der Batterie über Bosch Power Sensor PS7000

- 1. Auf Weiter tippen.
- 2. Beiliegenden QR-Code des Buderus Power Sensor PS7000 scannen.

#### -oder-

3. Seriennummer manuell eingeben.

| K Batteriesystem                                                                                                    |                |
|----------------------------------------------------------------------------------------------------|----------------|
| Stromspeicher Identifikation<br>Bitte scannen Sie den QR-Code eines                                                     |                |
| Bosch Power Sensors, der mit einem<br>Stromspeicher verbunden ist. Alternativ<br>können Sie die Seriennummer des Geräts |                |
| manuell eingeben.                                                                                                    |                |
|                                                                                                    |                |
|                                                                                                    |                |
| Scannen                                                                                                    |                |
| Manuell                                                                                                    |                |
|                                                                                                    |                |
| III 0 <                                                                                                    |                |
|                                                                                                    | 0010043517-001 |

Bild 26 Stromspeicher-Identifikation

Es wird nach dem Gerät gesucht.

4. Name des Geräts für die Anzeige in der App festlegen.

## i

Bei einem Hybrid-Wechselrichter sicherstellen, dass die Batterie auf "nein" eingestellt ist. Wird dieser Schritt nicht beachtet, wird die Batterie als Teil des Wechselrichters betrachtet und nicht einzeln angezeigt.

#### 2.10 Inbetriebnahme Wallbox

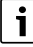

2

Das System unterstützt nur eine einzige Wallbox. Wenn mehrere Wallboxen vorhanden sind, sicherstellen, dass sich nur eine Wallbox im Pairing-Modus befindet.

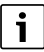

Vor der Einrichtung der Wallbox über eine WLAN-Verbindung Folgendes beachten:

- Anweisungen in der Bedienungsanleitung f
  ür die Wallbox befolgen.
- Die WLAN-Signalstärke ist für eine Internetverbindung geeignet. Bei einer geringen WLAN-Signalstärke die Verwendung eines WLAN-Repeaters in Betracht ziehen.
- Nachdem die Wallbox in der MyBuderus App registriert wurde, können die Anweisungen f
  ür den Energiemanager befolgt werden.

## i

Vor der Einrichtung der Wallbox über eine LAN-Verbindung Folgendes beachten:

- Anweisungen in der Bedienungsanleitung f
  ür die Wallbox befolgen.
- Die Wallbox kann direkt mit der MyEnergyMaster verbunden werden. Die auf den Bildschirmen in der App angezeigten Anweisungen befolgen.

i

Wenn die Wallbox nach der Ersteinrichtungsphase in das System eingebunden wird, folgende Schritte beachten:

- Übersicht "Komponenten" öffnen
- Option "Komponente hinzufügen" auswählen
- Option "Wallbox" auswählen
- "Elektrofahrzeug" in der Liste auswählen
- Schaltfläche "Weiter" wählen

#### Wallbox-Einrichtung

Anweisungen auf dem Bildschirm befolgen

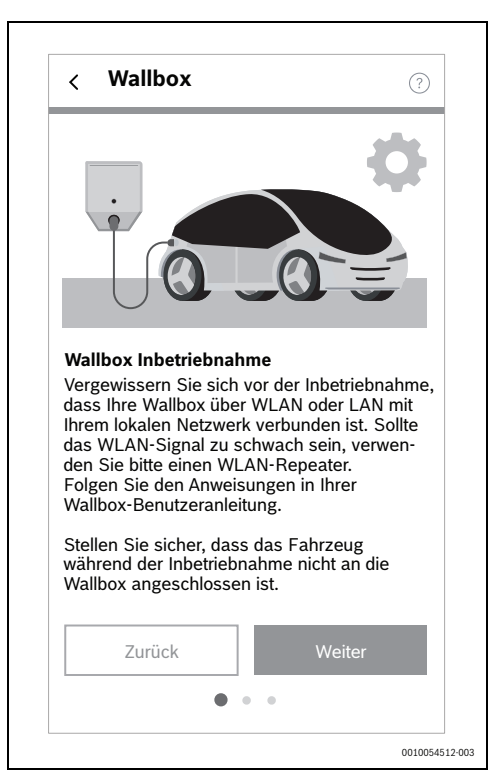

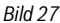

Abschließend die Schaltfläche "Weiter" wählen

#### Wallbox-Pairing

Anweisungen auf dem Bildschirm befolgen

| Wallbox pairing         Schalten Sie die Wallbox über die Sicherung aus und nach etwa zwei Sekunden wieder ein. Warten Sie, bis die Status-LED blau leuchtet. Sobald die Stromversorgung wieder eingeschaltet ist, haben Sie 20 Minuten Zeit, um eine Verbindung zur Anwendung herzustellen. Achten Sie darauf, dass nur eine Wallbox im Pairing-Modus ist.         Bairing Medus aktiviot | Veiter                                                                                                    |                                                                                                    | ?                                                                                                    |
|----------------------------------------------------------------------------------------------------|----------------------------------------------------------------------------------------------------|----------------------------------------------------------------------------------------------------|----------------------------------------------------------------------------------------------------|
| Wallbox pairing<br>Schalten Sie die Wallbox über die Sicherung<br>aus und nach etwa zwei Sekunden wieder<br>ein. Warten Sie, bis die Status-LED blau<br>leuchtet. Sobald die Stromversorgung wieder<br>eingeschaltet ist, haben Sie 20 Minuten Zeit,<br>um eine Verbindung zur Anwendung herzu-<br>stellen. Achten Sie darauf, dass nur eine<br>Wallbox im Pairing-Modus ist.              | Wallbox pairing         Schalten Sie die Wallbox über die Sicherung aus und nach etwa zwei Sekunden wieder ein. Warten Sie, bis die Status-LED blau leuchtet. Sobald die Stromversorgung wieder eingeschaltet ist, haben Sie 20 Minuten Zeit, um eine Verbindung zur Anwendung herzustellen. Achten Sie darauf, dass nur eine Wallbox im Pairing-Modus ist.         Pairing Modus aktiviert.         Zurück       Weiter |                                                                                                    |                                                                                                    |
|                                                                                                    | Zurück Weiter                                                                                                    | Wallbox pairing<br>Schalten Sie die Wallbo<br>aus und nach etwa zwe<br>ein. Warten Sie, bis die<br>leuchtet. Sobald die Str<br>eingeschaltet ist, haben<br>um eine Verbindung zu<br>stellen. Achten Sie dara<br>Wallbox im Pairing Modue akti | ix über die Sicherung<br>Status-LED blau<br>omversorgung wieder<br>Sie 20 Minuten Zeit,<br>r Anwendung herzu-<br>uf, dass nur eine<br>lus ist. |

Bild 28

► Abschließend die Schaltfläche "Weiter" wählen

 Warten, bis das System die ausgewählte Wallbox gefunden hat

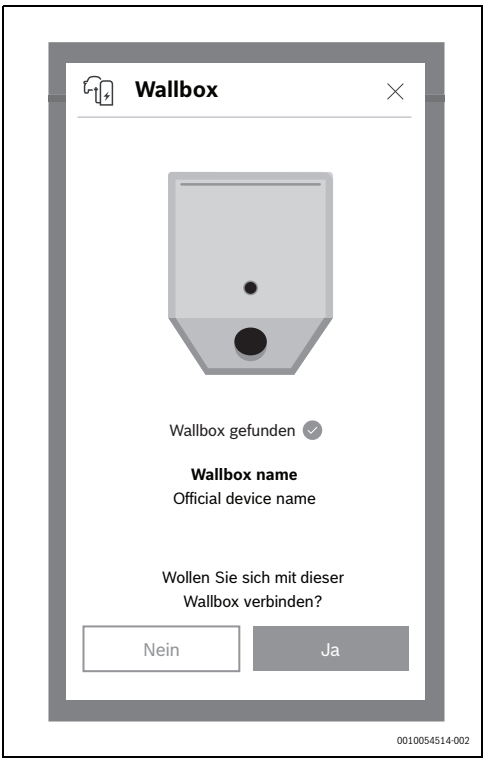

Bild 29

 Prüfen, ob es sich bei der gefundenen Wallbox um die richtige Wallbox handelt. Durch Auswahl der Schaltfläche "Weiter" wird die Wallbox dem System hinzugefügt

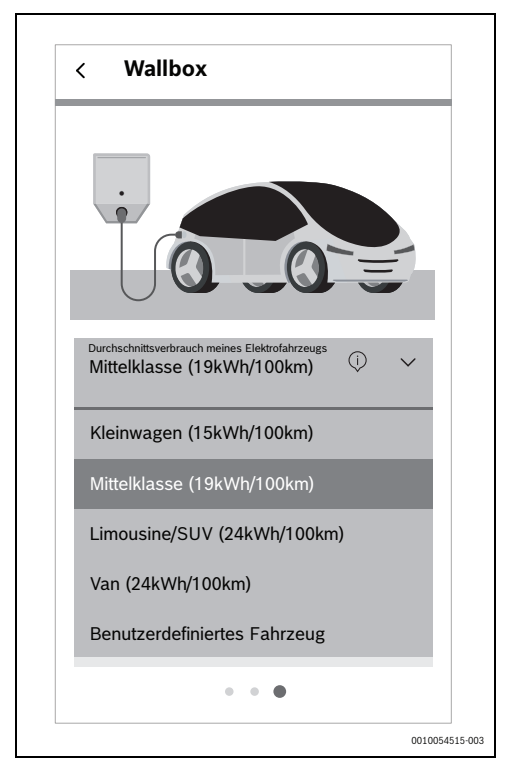

Bild 30

- Im Dropdown-Menü einen passenden Durchschnittsverbrauch für die ausgewählte Wallbox auswählen
- Schaltfläche "Übernehmen" wählen
- Schaltfläche "Speichern und Weiter" wählen
- Zum Abschluss des Vorgangs die Schaltfläche "Gehe zum Dashboard" wählen

#### 2.11 Einstellungen

Mit den Angaben zum Stromtarif und der Einspeisevergütung berechnet die **MyEnergyMaster** App die Einsparungen durch die Eigennutzung von PV-Strom und den Grad der Unabhängigkeit vom Energieversorger. Diese Informationen werden auf dem Bildschirm **Energiebilanz** in **MyEnergyMaster** detailliert aufgezeigt.

- 1. Informationen auf dem Screen aufmerksam durchlesen.
- 2. Auf Weiter tippen.
- 3. Einspeisevergütung und Strompreis eingeben.

4. Gültigkeitsdatum des Tarifs eingeben.

| Energiekosten Bitte geben Sie nun die Einzelheiten Ihres Stromvertrage und die Information über die Einspeisevergütung in die folgenden Felder ein. Mit den Daten wird dann Ihre Kostenbilanz berechnet. Einspeisever- gütung 0,08 /kWh Strompreis 0,3 /kWh Tarif gültig seit 10.08.2021  Aktivierung Weiter mit Testphase                | < Elfisienung                                                                                                    | en              |      |
|----------------------------------------------------------------------------------------------------|----------------------------------------------------------------------------------------------------|-----------------|------|
| Bitte geben Sie nun die Einzelheiten Ihres<br>Stromvertrags und die Information über<br>die Einspeisevergütung in die folgenden<br>Felder ein. Mit den Daten wird dann Ihre<br>Kostenbilanz berechnet.<br>Einspeisever-<br>gütung 0,08 /kWh<br>Strompreis 0,3 /kWh<br>Tarif gültig seit 10.08.2021<br>Aktivierung<br>Weiter mit Testphase | Energiekosten                                                                                                    |                 |      |
| Einspeisever-<br>gütung /kWh<br>Strompreis 0,3 /kWh<br>Tarif gültig seit 10.08.2021 // // // // // // // // // // // // //                                                                                                    | Bitte geben Sie nun die Einzelheiten Ihres<br>Stromwertrags und die Information über<br>die Einspeisevergütung in die folgenden<br>Felder ein. Mit den Daten wird dann Ihre<br>Kostenbilanz berechnet. |                 |      |
| Strompreis 0,3 /kWh<br>Tarif gültig seit 10.08.2021 /kWh                                                                                                    | Einspeisever-<br>gütung                                                                                                    | 0,08            | /kWh |
| Tarif gültig seit     10.08.2021       Aktivierung       Weiter mit Testphase                                                                                                    | Strompreis                                                                                                    | 0,3             | /kWh |
| Aktivierung<br>Weiter mit Testphase                                                                                                    | Tarif gültig seit                                                                                                    | 10.08.2021      |      |
| Aktivierung Weiter mit Testphase                                                                                                    |                                                                                                    |                 |      |
| Weiter mit Testphase                                                                                                    | A                                                                                                    | Aktivierung     |      |
|                                                                                                    | Weite                                                                                                    | r mit Testphase |      |
|                                                                                                    |                                                                                                    | 0               | <    |

Bild 31 Angaben zum Stromtarif und der Einspeisevergütung eingeben (die oben stehenden Werte dienen lediglich als Beispiel)

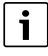

Diese Einstellungen können in der **MyEnergyMaster** App im Menü **Mehr** jederzeit später bearbeitet werden (z. B. bei Wechsel des Stromtarifs).

5. Auf Weiter tippen.

Die App leitet weiter zu den Einstellungen des Energieüberschuss-Auslösers ( $\rightarrow$  Kapitel 2.12).

#### 2.12 Energieüberschuss-Auslöser

Über die Funktion **Energieüberschuss-Auslöser** kann eine zusätzliche Schaltschwelle eingestellt werden, ab der eine bestimmte Aktion ausgeführt werden soll. Dazu wird in das entsprechende Eingabefenster ein Wert in [W] eingetragen.

Überschreitet der PV-Überschuss den eingestellten Schwellwert, wird die damit verknüpfte Aktion ausgeführt.

Aktionen können über die Bosch Smart Home App im Menü **Automationen** verknüpft werden, beispielsweise durch Anwendung einer Wenn-Dann-Regel.

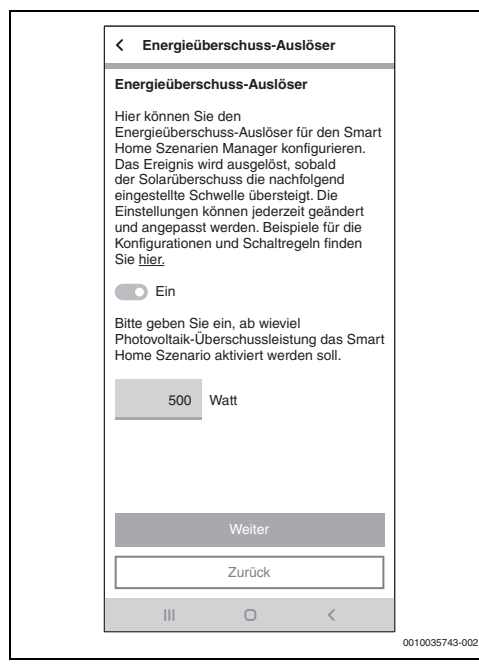

Bild 32 Funktion Energieüberschuss-Auslöser

#### Beispiel für eine Verknüpfung mit der Wenn-Dann-Regel:

"Wenn Energieüberschuss-Auslöser vorhanden sind (eingestellter Schwellwert erreicht), dann Zwischenstecker ein"

In diesem Fall wird beim Erreichen des eingestellten Schwellwerts ein Smart Home-Zwischenstecker für einen zusätzlichen elektrischen Verbraucher aktiviert.

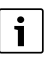

Die Einstellungen wirken sich nur auf die Bosch Smart Home App aus und haben keinen Einfluss auf die Wärmepumpe, da diese unabhängig davon moduliert wird.

# i

Vorsicht: Die elektrische Last des zusätzlichen Verbrauchers darf nicht größer sein als die des eingestellten Schwellwerts. Hat der zusätzliche Verbraucher eine zu große elektrische Last, wird Netzstrom benötigt und es kann zu regelmäßigen Ein- und Ausschaltvorgängen kommen, da die App **MyEnergyMaster** bei Netzbezug den Energieüberschuss-Auslöser nach spätestens 30 Minuten zurücksetzt.

#### 2.13 Wärmeüberschuss-Auslöser

Die Funktion **Wärmeüberschuss-Auslöser** bietet neben dem Energieüberschuss-Auslöser einen zweiten Auslöser für Automationen im Smart-Home-System. Der Wärmeüberschuss-Auslöser kann in Verbindung mit Raumthermostaten oder Thermostatventilen von Bosch Smart Home genutzt werden, um im Überschussbetrieb Wärme im Gebäude zu speichern.

Um im Überschussbetrieb Wärme zu speichern:

In der Bosch Smart Home App im Menü Automationen zwei Wenn-Dann-Reglen erstellen:

# i

Ein ausführliches Beispiel zum Einrichten der Wenn-Dann-Regeln befindet sich auf der Produktwebseite.

#### 1. Wenn Wärmeüberschuss vorhanden ist:

|      | Million - Alexandreau                      |                |
|------|--------------------------------------------|----------------|
| ×    | Warmeuberschuss an 🗸                       |                |
| Name |                                            |                |
| Wā   | rmeüberschuss an                           |                |
| We   | nn                                         |                |
| ×    | <b>Ů</b> * Wärmeüberschuss > vorhanden ist |                |
|      | + Auslöser hinzufügen                      |                |
| Un   | k                                          |                |
| Sie  | naben noch keine Bedingung hinzugefügt.    |                |
|      | + Bedingung hinzufügen                     |                |
| Da   | sofort /                                   |                |
| ×    |                                            |                |
|      | + Aktion hinzufügen                        |                |
|      | Automation erstellen                       |                |
|      | III O <                                    |                |
|      |                                            | 0010045249-001 |

#### Bild 33

- Thermostate der Räume, in denen im Überschussbetrieb der Wärmepumpen durch den Energiemanager Temperaturerhöhungen zugelassen werden sollen, im **Dann**-Abschnitt eintragen.
- Zulässigen Sollwert einstellen. Die Thermostate bleiben im Überschussbetrieb länger geöffnet und mehr Wärme wird gespeichert.

2. Wenn "Wärmeüberschuss nicht vorhanden ist":

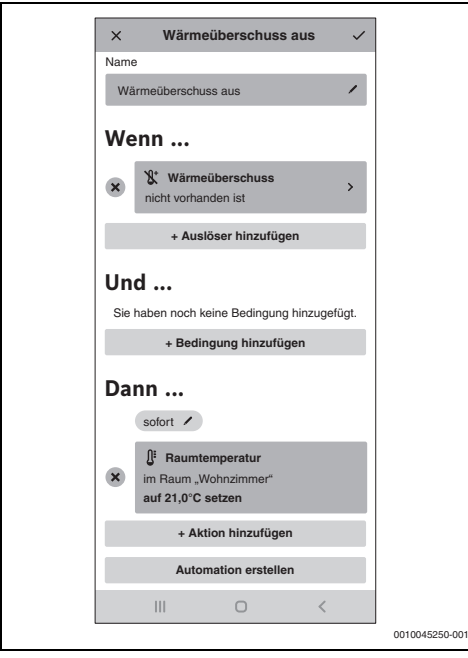

Bild 34

- Thermostate der Räume, in denen im Überschussbetrieb der Wärmepumpen durch den Energiemanager Temperaturerhöhungen zugelassen werden sollen, im Dann-Abschnitt eintragen.
- Zulässigen Sollwert im Normalbetrieb einstellen. Die Sollwerte werden auf Normalzustand zurückgesetzt, sobald die Wärmepumpe nicht mehr im überhöhten Betrieb arbeitet.

Der Auslöser ist aktiv, wenn die Wärmepumpe bei ausreichendem Überschuss in den überhöhten Heizbetrieb geht. Eine Eingabe von Parametern ist nicht erforderlich, da die Ansteuerung der Wärmepumpe automatisch erfolgt.

#### 2.14 New Chapter

#### 3 Bedienung

#### 3.1 Dashboard

Das Dashboard zeigt den Solarertrag, das Warmwasser (DHW) und die Speicherkapazität der Heimbatterie an. Die Kacheln auf der zweiten Seite bieten allgemeine Informationen und Links zu Systemkomponenten und -einstellungen.

#### 3.2 Energiefluss

Der Energiefluss umfasst Komponenten, die Energie bereitstellen, wie die PV-Anlage, die Batterie (Entladen) und das Stromnetz (Netzentnahme), sowie Komponenten, die Energie verbrauchen, wie die Wärmepumpe, Haushaltsgeräte, die Batterie (Laden), die Wallbox und das Stromnetz (Einspeisung). Er zeigt auch den Autarkieprozentsatz an, der den vom PV-Strom gedeckten Anteil am Gesamtstromverbrauchs angibt, und den Gesamtenergieverbrauch.

Aufruf über das Burger-Menü

#### 3.3 Historische Werte

#### 1. Energiebilanz

Die Energiebilanzübersicht bietet Einblicke in verschiedene Zeiträume (Tag, Woche, Monat, Jahr). Jede Bilanz umfasst den Strom, der von der PV-Anlage in das Netz eingespeist wird, den für Haushaltsgeräte und die Wärmepumpe verfügbaren PV-Strom und den aus dem Netz entnommenen Strom. Bei den Berechnungen werden Strommengen (in kWh), Preise und Einspeisevergütungen (in €/kWh) berücksichtigt.

Aufruf über das Burger-Menü → Historische Werte

#### 2. Stromverbrauch

Der Stromverbrauch gibt täglich Aufschluss über den gesamten Stromverbrauch des Haushalts, wobei separate Zahlen für den Verbrauch mit und ohne Wärmepumpe angegeben werden.

• Aufruf über das Burger-Menü → Historische Werte

#### 3. Wärmepumpe

Die Übersicht über den Stromverbrauch der Wärmepumpe ist in folgende Kategorien unterteilt:

- · Eigenverbrauch aus PV
- Eigenverbrauch aus Batterie
- Strombezug vom Energieversorger. F
  ür jeden einstellbaren Zeitraum wird eine Kostenbilanz erstellt, um den Nutzern Einblicke in die mit der W
  ärmepumpe verbundenen Betriebskosten zu geben.
- Aufruf über das Burger-Menü → Historische Werte

#### 3.4 Erfolge

#### 1. Autarkie

Die Autarkieübersicht ermöglicht es den Benutzern, ihren aktuellen PV-Strom-Eigenverbrauch und dessen Auswirkungen auf ihre Unabhängigkeit vom Energieversorger zu verfolgen. Ein höherer Eigenverbrauch trägt bei gleichem Gesamtenergieverbrauch zu einer größeren Unabhängigkeit vom Energieversorger bei.

- Aufruf über das Burger-Menü → Erfolge
- 2. CO<sub>2</sub>-Einsparung

Δ

- Aufruf über das Burger-Menü → Erfolge
- 3. Eigenverbrauch
- Aufruf über das Burger-Menü → Erfolge

#### 3.5 Einstellungen

#### 1. Tarifeinstellungen

Auf der Grundlage der Tarifangaben berechnet die App die Einsparungen durch den Eigenverbrauch der erzeugten PV-Energie und misst den Grad der Unabhängigkeit vom Energieversorger anhand der Daten zu Stromtarif und Einspeisevergütung.

Aufruf über das Burger-Menü → Mehr → Einstellungen

#### 2. Energieüberschuss-Auslöser

Mithilfe der Funktion Energieüberschuss-Auslöser kann eine zusätzliche Schaltschwelle für das Auslösen bestimmter Aktionen festgelegt werden. Einfach einen Wert (W) in das dafür vorgesehene Eingabefeld eintragen. Überschreitet der PV-

4.1 Störungsübersicht

Überschuss den festgelegten Schwellwert, wird die damit verknüpfte Aktion aktiviert. Diese Aktionen können im Menü "Automationen" der Bosch Smart Home-App konfiguriert werden, wo beispielsweise Wenn-Dann-Regeln eingerichtet werden können.

• Aufruf über das Burger-Menü → Mehr → Einstellungen

#### 3. Wärmeüberschuss-Auslöser

Neben dem Energieüberschuss-Auslöser bietet die Funktion Wärmeüberschuss-Auslöser einen zweiten Auslöser für automatische Abläufe innerhalb des Smart-Home-Systems. Der Wärmeüberschuss-Auslöser kann zusammen mit Raumthermostaten oder Thermostatventilen von Bosch Smart Home verwendet werden, um überschüssige Wärme im Gebäude zu speichern.

Aufruf über das Burger-Menü → Mehr → Einstellungen

#### 4 Betriebs- und Störungsanzeigen

| Störungs-<br>code | Kurznachricht in App                                                                                                    | Abhilfe                                                                                                    |
|-------------------|----------------------------------------------------------------------------------------------------|----------------------------------------------------------------------------------------------------|
| EMHP-001          | Es konnte keine Wärmepumpe gefunden werden –<br>Bitte benutzen Sie für detaillierte Informationen die Be-<br>dienungsanleitung von MyEnergyMaster.                                    | <ul> <li>Sicherstellen, dass die Wärmepumpe als Heizsystem in der App Bosch Smart Home angelegt ist.</li> <li>Um die Wärmepumpe anzulegen:</li> <li>App Bosch Smart Home öffnen.</li> <li>In der Menüleiste auf Verwaltung tippen.</li> <li>Menüpunkt Geräte auswählen.</li> <li>In der Liste Menüpunkt Heizsystem auswählen und<br/>Informationen auf den folgenden Screens folgen.</li> <li>Nachdem die Wärmepumpe erfolgreich als Heizsystem<br/>hinzugefügt wurde:</li> <li>App MyEnergyMaster öffnen.</li> <li>Mit der Inbetriebnahme fortfahren.</li> <li>Für weitere Informationen und Fragen den Installa-<br/>teur kontaktieren.</li> </ul> |
| EMHP-002          | Es konnte keine kompatible Wärmepumpe gefunden<br>werden – Bitte benutzen Sie für detaillierte Informatio-<br>nen die Bedienungsanleitung von MyEnergyMaster.                         | <ul> <li>Sicherstellen, dass die Wärmepumpe mit der App<br/>MyEnergyMaster kompatibel ist.</li> <li>Hierzu die Kompatibilitätsliste aus der Bedienungs-<br/>anleitung zur Hilfe nehmen.</li> <li>Für weitere Informationen und Fragen den Installa-<br/>teur kontaktieren.</li> </ul>                                                                                                    |
| EMHP-003          | Eine kompatible Wärmepumpe wurde gefunden, ist je-<br>doch nicht erreichbar – Bitte nutzen Sie für detaillierte<br>Informationen die Bedienungsanleitung für den MyEner-<br>gyMaster. | <ul> <li>Netzwerkverbindung und Netzanschluss der Wärmepumpe überprüfen.</li> <li>Für weitere Informationen und Fragen den Installateur kontaktieren.</li> </ul>                                                                                                    |

| Störungs-<br>code | Kurznachricht in App                                                                                                    | Abhilfe                                                                                                    |
|-------------------|----------------------------------------------------------------------------------------------------|----------------------------------------------------------------------------------------------------|
| EMHP-004/-<br>005 | Die Wärmepumpen-Einstellungen konnten nicht gesetzt<br>werden – Bitte wiederholen Sie den Vorgang. Falls das<br>Problem weiterhin besteht, können Sie den Schritt über-<br>springen und zu einem späteren Zeitpunkt nachholen.                                                  | <ul> <li>Aufgrund von zeitlichen Limitierungen im Heizungssystem kann es vorkommen, dass Schreibvorgänge temporär nicht möglich sind.</li> <li>Sicherstellen, dass die Wärmepumpe eingeschaltet und mit dem Netzwerk verbunden ist.</li> <li>2 Minuten warten und den Vorgang wiederholen.</li> <li>Wenn der Fehler weiterhin besteht:</li> <li>Online-Status der Wärmepumpe im Menü Mehr &gt; Komponenten prüfen.</li> <li>Wenn die Wärmepumpe eingeschaltet und mit dem Netzwerk verbunden ist, der Online-Status der Wärmepumpe aber auf Offline steht:</li> <li>SHC neu starten.</li> <li>Wenn der Fehler weiterhin besteht:</li> <li>Diesen Schritt überspringen und die Servicehotline kontaktieren</li> </ul> |
| EMHP-006          | Das Gateway mit der angegebenen ID ist nicht mit Ihrer<br>Bosch-ID verknüpft. Bitte stellen Sie sicher, dass das<br>Gateway zunächst erfolgreich mit Ihrer Bosch-ID ver-<br>knüpft wurde.                                                                                       | <ul> <li>Sicherstellen, dass die Wärmepumpe korrekt über<br/>die App MyBuderus eingebunden wurde.</li> <li>Sicherstellen, dass bei der Verbindung über MyE-<br/>nergyMaster und MyBuderus die gleiche Bosch-ID<br/>genutzt wird.</li> </ul>                                                                                                    |
| EMHP-007          | Es konnte keine kompatible Wärmepumpe gefunden<br>werden – Bitte benutzen Sie für detaillierte Informatio-<br>nen die Bedienungsanleitung für den MyEnergyMaster.                                                                                                    | <ul> <li>Sicherstellen, dass die Wärmepumpe mit der App<br/>MyEnergyMaster kompatibel ist.</li> <li>Hierzu die Kompatibilitätsliste aus der Bedienungs-<br/>anleitung zur Hilfe nehmen.</li> <li>Für weitere Informationen und Fragen den Installa-<br/>teur kontaktieren.</li> </ul>                                                                                                    |
| EMHP-008          | Das Gateway mit der angegebenen ID ist nicht erreich-<br>bar. Bitte stellen Sie sicher, dass die Wärmepumpe ein-<br>geschaltet ist und das Gateway mit dem Internet<br>verbunden ist. Sollte dieser Fehler weiterhin bestehen,<br>wenden Sie sich bitte an die Service-Hotline. | <ul> <li>Sicherstellen, dass die Wärmepumpe eingeschal-<br/>tet und mit dem Netzwerk verbunden ist.</li> <li>Wärmepumpe Hauptmenü &gt; Internet: Server-<br/>Verbindung/Internetverbindung muss auf Ja<br/>stehen.</li> </ul>                                                                                                    |
| EMHP-009          | Der bereitgestellte Authentifizierungstoken ist ungültig.<br>Bitte wiederholen Sie die Freigabe mit Ihrer Bosch-ID.<br>Sollte der Fehler weiterhin auftreten, wenden Sie sich<br>bitte an die Service-Hotline.                                                                  | <ul> <li>Vorgang nach einigen Minuten wiederholen.</li> <li>Falls der Fehler weiterhin erscheint, den Service<br/>kontaktieren und in der Bosch Smart Home App<br/>Logfiles erstellen.</li> <li>Mehr &gt; System &gt; Systemprotokoll</li> </ul>                                                                                                    |
| EMHP-010          | Fehler beim Zugriff auf den Gateway-Server. Wiederho-<br>len Sie den Vorgang bitte zu einem späteren Zeitpunkt.<br>Sollte der Fehler weiterhin bestehen, wenden Sie sich<br>bitte an die Service-Hotline.                                                                       | <ul> <li>Vorgang nach 1-2 Stunden wiederholen.</li> <li>Falls der Fehler weiterhin erscheint, den Service<br/>kontaktieren und in der Bosch Smart Home App<br/>Logfiles erstellen.</li> <li>Mehr &gt; System &gt; Systemprotokoll</li> </ul>                                                                                                    |

| Störungs-<br>code | Kurznachricht in App                                                                                                    | Abhilfe                                                                                                    |
|-------------------|----------------------------------------------------------------------------------------------------|----------------------------------------------------------------------------------------------------|
| EMHP-011          | Der Firmwareversion der Innen- und Außeneinheit Ihrer<br>Wärmepumpe muss zunächst aktualisiert werden. Bitte<br>wenden Sie sich hierfür an Ihren Installateur oder unsere<br>Service-Hotline. | <ul> <li>Firmwareversion Ihrer Wärmepumpe aktualisieren<br/>lassen.</li> <li>Kundendienst mit dem Hinweis auf ein Firm-<br/>wareupdate für die Wärmepumpe wegen Nut-<br/>zung des MyEnergyMaster kontaktieren.</li> </ul>                                                                                                    |
| EMHP-700          | Im Heizsystem liegt eine Störung vor. Ziehen Sie bitte für<br>weitere Informationen das Handbuch oder das Display<br>Ihrer Wärmepumpe zurate und wenden Sie sich an Ihren<br>Installateur.    | <ul> <li>Für detaillierte Informationen:</li> <li>Display oder Handbuch Ihrer Wärmepumpe zurate ziehen.</li> </ul>                                                                                                    |
| EMINV-001         | Kommunikationsstörung mit Smart Meter – Detaillierte<br>Informationen finden Sie in der Störungsliste im Benut-<br>zerhandbuch für das Fronius oder Sungrow Produkt.                          | <ul> <li>Sicherstellen, dass der Wechselrichter eingeschaltet ist.</li> <li>Sicherstellen, dass der Wechselrichter mit dem Netzwerk verbunden ist.</li> <li>Wechselrichter manuell mit der MyEnergyMaster App verbinden. Dazu die Schaltfläche Manuell verbinden nutzen.</li> </ul>                                                                                                    |
| EMINV-002         | Wechselrichter gefunden, aber nicht kompatibel – Wei-<br>tere Informationen finden Sie in der Störungsliste im<br>Energiemanager.                                                             | <ul> <li>Es konnte kein Smart Meter gefunden werden, Folgendes prüfen:</li> <li>Prüfen, ob Werte auf dem Display des Smart Meters angezeigt werden.</li> <li>Prüfen, ob die RS485-Verbindung zum Smart Meter ordnungsgemäß hergestellt wurde.</li> <li>Fronius: Prüfen, ob der Smart Meter im Fronius Data-/Hybridmanager aktiviert/konfiguriert ist.</li> <li>Sungrow: Sicherstellen, dass die Hardware des Wechselrichters mit der Energiemanager-App kompatibel ist. Kompatibilitätsliste im Benutzerhandbuch zurate ziehen. Für weitere Informationen und Fragen den Installateur kontaktieren.</li> <li>Fronius Symo Gen24: Prüfen, ob die Zähleradresse auf "240" eingestellt wurde, und folgende Schritte durchführen:</li> <li>Einstellung "Slave als Modbus TCP" erneut aktivieren und speichern.</li> <li>Erneut nach dem Smart Meter suchen.</li> </ul> |
| EMINV-003         | Es wurden mehrere Smart Meter gefunden – Detaillierte<br>Informationen finden Sie in der Störungsliste im Benut-<br>zerhandbuch für den Energiemanager.                                       | <ul> <li>Sicherstellen, dass der Wechselrichter eingeschaltet ist.</li> <li>Sicherstellen, dass der Wechselrichter mit dem Netzwerk verbunden ist.</li> <li>Sicherstellen, dass die manuell in der App eingegebene IP-Adresse korrekt ist.</li> <li>Fronius: Sicherstellen, dass Modbus im Data-/Hybridmanager auf tcp eingestellt ist und die Steuerung über Modbus deaktiviert wurde.</li> </ul>                                                                                                    |

| Störungs-<br>code | Kurznachricht in App                                                                                                    | Abhilfe                                                                                                    |
|-------------------|----------------------------------------------------------------------------------------------------|----------------------------------------------------------------------------------------------------|
| EMINV-004         | Modbus-Konfigurationsfehler – Deaktivieren Sie den<br>Schreibzugriff für Modbus in den Modbus-Einstellungen<br>des Fronius Data-/Hybridmanagers als <b>schreibge-<br/>schützt</b> . | <ul> <li>Modbus-Schreibzugriff über die Fronius Web-UI<br/>deaktivieren.</li> <li>Weitere Informationen dazu sind in Kapitel 2.3.2,<br/>Seite 9 zu finden.</li> </ul>                                                                                                    |
| EMINV-006         | Die Firmwareversion Ihres Wechselrichters ist nicht auf<br>dem aktuellsten Stand –<br>Bitte aktualisieren Sie diese.                                                                | <ul> <li>Firmwareversion aktualisieren.</li> <li>Weitere Informationen dazu dem Gerätehandbuch<br/>des Wechselrichters entnehmen.</li> </ul>                                                                                                    |
| EMMET-001         | Kommunikationsstörung mit Smart Meter – Weitere In-<br>formationen finden Sie in der Störungsliste im Benutzer-<br>handbuch für den Energiemanager.                                 | <ul> <li>Prüfen, ob noch Werte auf dem Display des Smart<br/>Meters angezeigt werden.</li> <li>Prüfen, ob die RS485-Verbindung zum Smart Me-<br/>ter ordnungsgemäß hergestellt wurde.</li> <li>Fronius: Prüfen, ob der Smart Meter imFronius<br/>Data-/Hybridmanager aktiviert/konfiguriert ist.</li> <li>Wenn nicht:</li> <li>Installateur kontaktieren.</li> <li>Weitere Informationen dem Gerätehandbuch des<br/>Wechselrichters entnehmen.</li> </ul>                                                                                                    |
| EMMET-002         | Es konnte kein Smart Meter gefunden werden – Weitere<br>Informationen finden Sie in der Störungsliste im Benut-<br>zerhandbuch für den Energiemanager.                              | <ul> <li>Es konnte kein Smart Meter gefunden werden, bitte<br/>Folgendes prüfen:</li> <li>Prüfen, ob noch Werte auf dem Display des Smart<br/>Meters angezeigt werden.</li> <li>Prüfen, ob die RS485-Verbindung zum Smart Me-<br/>ter ordnungsgemäß hergestellt wurde.</li> <li>Fronius: Prüfen, ob der Smart Meter im Fronius<br/>Data-/Hybridmanager aktiviert/konfiguriert ist</li> <li>Sungrow: Prüfen, ob der Smart Meter mit dem loka-<br/>len Netzwerk verbunden ist und ob der Smart Meter<br/>in iSolarCloud verfügbar ist</li> <li>Fronius Symo Gen24: Prüfen, ob die Zähleradresse auf<br/>"240" eingestellt wurde, und folgende Schritte durch-<br/>führen:</li> <li>Einstellung "Slave als Modbus TCP" deaktivieren<br/>und speichern.</li> <li>Einstellung "Slave als Modbus TCP" erneut aktivie-<br/>ren und speichern</li> <li>Erneut nach dem Smart Meter suchen</li> </ul> |
| EMMET-003         | Es konnten mehrere Fronius Smart Meter gefunden wer-<br>den – Für mehr Informationen verwenden Sie bitte die<br>Fehlerliste im Benutzerhandbuch von MyEnergyMaster.                 | <ul> <li>Fronius Smart Meteran einem der Wechselrichter<br/>deaktivieren.</li> <li>Wenn nicht:</li> <li>Installateur kontaktieren.</li> <li>RS485-Verkabelung auf lose Verbindungen und Ka-<br/>belschäden prüfen.</li> <li>Sicherstellen, dass der Fronius Smart Meterim Fro-<br/>nius Datamanager aktiviert ist.</li> <li>Weitere Informationen dazu dem Gerätehandbuch<br/>des Wechselrichters entnehmen.</li> </ul>                                                                                                    |

| Störungs-<br>code | Kurznachricht in App                                                                                                    | Abhilfe                                                                                                    |
|-------------------|----------------------------------------------------------------------------------------------------|----------------------------------------------------------------------------------------------------|
| EMMET-004         | Das Bosch Power Meter konnte nicht verbunden werden.<br>Pairing Modus nicht aktiv.                                                | Der Pairing-Modus deaktiviert sich nach 3 Minuten von selbst wieder.                                                                                                    |
|                   |                                                                                                    | <ul> <li>Pairing-Modus am Bosch Power Meter (erneut) ak-<br/>tivieren.</li> </ul>                                                                                                    |
|                   |                                                                                                    | Dazu den Reset-Button 1x 1s + 1x < 0.5s in kurzer<br>Folge drücken.                                                                                                    |
| EMMET-005         | Beim Verbinden des Power Sensors ist ein Fehler aufge-<br>treten.                                                                 | <ul> <li>Um eine erneute Identifikation der Sensoren anzustoßen, Reset-Taste ca. 6s drücken.<br/>Bosch Power Meter wird neu gestartet.</li> <li>Verkabelung des Power Sensors mit dem Bosch Power Meter überprüfen.</li> <li>Überprüfen, ob der Power Sensor in der Web-Oberfläche des Bosch Power Meter angezeigt wird.</li> </ul>                                                                             |
| EMMET-006         | Der Power Sensor mit der Seriennummer *** konnte nicht gefunden werden.                                                           | Der Power Sensor ist nicht erreichbar oder die eingegebene Seriennummer ist nicht korrekt.                                                                                                    |
|                   |                                                                                                    | <ul> <li>Eingegebene Seriennummer überprüfen.</li> <li>Um eine erneute Identifikation der Sensoren anzustoßen, Reset-Taste ca. 6s drücken.<br/>Bosch Power Meter wird neu gestartet.</li> <li>Verkabelung des Power Sensors mit dem Bosch Power Meter überprüfen.</li> <li>Überprüfen, ob der Power Sensor in der Web-Oberfläche des Bosch Power Meter angezeigt wird.</li> </ul>                               |
| EMBAT-001         | Keine Batterie gefunden – Weitere Informationen finden<br>Sie in der Störungsliste im Benutzerhandbuch für den<br>Energiemanager. | <ul> <li>Sicherstellen, dass die Batterie eingeschaltet ist.</li> <li>RS485-Verkabelung auf lose Verbindungen und<br/>Schäden prüfen.</li> <li>Fronius: Sicherstellen, dass die Batterie ordnungs-<br/>gemäß im Hybridmanager konfiguriert wurde.</li> <li>Wechselrichter neu starten, beispielsweise durch<br/>gleichzeitiges Deaktivieren der Sicherung und Be-<br/>tätigen des DC-Trennschalters.</li> </ul> |
| EMSYS-001         | Fehler beim Zugriff auf den Bosch Smart Home Control-<br>ler – Weitere Informationen finden Sie hier.                             | <ul> <li>Vorgang wiederholen.</li> <li>MyEnergyMaster App neu starten.</li> <li>Bosch Smart Home Controller neu starten, nach-<br/>dem dieser ≥ 5 Sekunden vom Netz getrennt wur-<br/>de.</li> <li>Wenn der Fehler weiterhin besteht:</li> <li>Service-Hotline kontaktieren.</li> </ul>                                                                                                    |
| EMSYS-002         | Fehler beim Zugriff auf die Komponentenliste –<br>Weitere Informationen finden Sie hier.                                          | <ul> <li>App MyEnergyMaster neu starten.</li> <li>Sicherstellen, dass alle Endgeräte eingeschaltet<br/>und mit dem Netzwerk verbunden sind.</li> <li>Bosch Smart Home Controller neu starten, nach-<br/>dem dieser ≥ 5 Sekunden vom Netz getrennt wur-<br/>de.</li> <li>Wenn der Fehler weiterhin besteht:</li> <li>Servicehotline kontaktieren.</li> </ul>                                                     |

| Störungs-<br>code | Kurznachricht in App                                                                                                    | Abhilfe                                                                                                    |
|-------------------|----------------------------------------------------------------------------------------------------|----------------------------------------------------------------------------------------------------|
| EMSYS-003         | Fehler beim Zugriff auf die Energieflüsse – Weitere Infor-<br>mationen finden Sie hier.                                                                    | <ul> <li>MyEnergyMaster App neu starten.</li> <li>Sicherstellen, dass alle Endgeräte eingeschaltet<br/>und mit dem Netzwerk verbunden sind.</li> <li>Bosch Smart Home Controller neu starten, nach-<br/>dem dieser ≥ 5 Sekunden vom Netz getrennt wur-<br/>de.</li> <li>Wenn der Fehler weiterhin besteht:</li> <li>Service-Hotline kontaktieren.</li> </ul>                      |
| EMSYS-005         | Gerät mit Seriennummer *** ist bereits verbunden. Bitte<br>wählen Sie ein anderes Gerät.                                                                   | <ul> <li>Sicherstellen, dass der korrekten QR-Code verwendet wurde und keine weiteren QR-Codes im Scanbereich sind.</li> <li>Vorgang wiederholen.</li> <li>Seriennummer notfalls manuell eingeben.</li> </ul>                                                                                                    |
| EMSYS-010         | Ungültiger Aktivierungscode –<br>Bitte prüfen Sie Ihre Eingabe und versuchen Sie es er-<br>neut.                                                           | <ul> <li>Der von Ihnen eingegebene Aktivierungscode existiert<br/>nicht oder wurde schon verwendet.</li> <li>Eingabe des Aktivierungscodes wiederholen.</li> <li>Sicherstellen, dass der Aktivierungscode korrekt<br/>eingegeben wurde.</li> </ul>                                                                                                    |
| EMSYS-020         | Fehler beim Starten der Applikation –<br>Bitte wiederholen Sie den Vorgang.                                                                                | <ul> <li>Vorgang wiederholen</li> <li>Bosch Smart Home Controller neu starten, nach-<br/>dem dieser ≥ 5 Sekunden vom Netz getrennt wur-<br/>de.</li> <li>Ihr Smartphone in der App Bosch Smart Home im<br/>Menü Mehr &gt; Partner &gt; Energiemanager löschen<br/>und neu verbinden.</li> <li>Wenn der Fehler weiterhin besteht:</li> <li>Servicehotline kontaktieren.</li> </ul> |
| EMSYS-100         | Fehler beim Zugriff auf die Datenbank –<br>Bitte starten Sie App und SHC nach ca. 5 Minuten neu.                                                           | <ul> <li>Vorgang wiederholen</li> <li>App MyEnergyMaster nach ≥ 5 Minuten neu starten.</li> <li>Bosch Smart Home Controller neu starten, nachdem dieser ≥ 5 Sekunden vom Netz getrennt wurde.</li> <li>Wenn der Fehler weiterhin besteht:</li> <li>Servicehotline kontaktieren.</li> </ul>                                                                                        |
| EMEV-006          | Bei der Inbetriebnahme der Wallbox ist ein unbekannter<br>Fehler aufgetreten. Bitte versuchen Sie es erneut oder<br>kontaktieren Sie unseren Kundendienst. | Bei der Inbetriebnahme der Wallbox ist ein unbekann-<br>ter Fehler aufgetreten. Bitte nach einigen Minuten er-<br>neut versuchen. Wenn der Fehler weiterhin besteht:<br>► Service-Hotline kontaktieren.                                                                                                    |

Tab. 3 Störungsübersicht

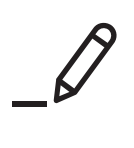

# **Buderus**

#### Deutschland

Bosch Thermotechnik GmbH Buderus Deutschland Sophienstraße 30-32 35576 Wetzlar www.buderus.de info@buderus.de

#### Österreich

Robert Bosch AG Geschäftsbereich Thermotechnik Göllnergasse 15-17 1030 Wien Allgemeine Anfragen: +43 1 797 22 - 8226 Technische Hotline: +43 810 810 444 www.buderus.at office@buderus.at

#### Schweiz

Bosch Thermotechnik AG Netzibodenstrasse 36 4133 Pratteln www.buderus.ch info@buderus.ch

#### Luxemburg

Ferroknepper Buderus S.A. Z.I. Um Monkeler 20, Op den Drieschen B.P. 201 4003 Esch-sur-Alzette Tél.: 0035 2 55 40 40-1 - Fax 0035 2 55 40 40-222 www.buderus.lu info@buderus.lu